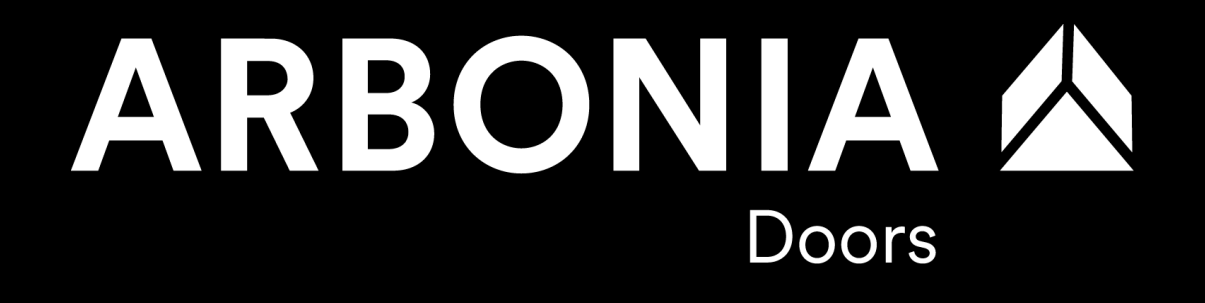

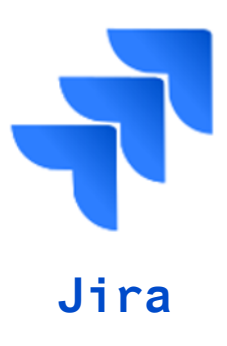

## **Projektmanagementtools - Schulung**

SAP Rollout Garant & Prüm

## Agenda

1. Kurz-Einführung Projektmanagementtools

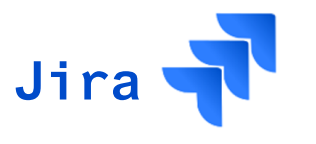

- 3. Schulungsunterlagen JiRA
- 3.1 Einstieg, Navigation & Personalisierung
- 3.2 Übersicht der Funktionalitäten
- 3.3 Erstellen von Aufgaben
- 3.4 Erstellen von Meetingprotokollen
- 3.5 Filtern und Suchen von Aufgaben
- 3.6 Updaten von Aufgaben

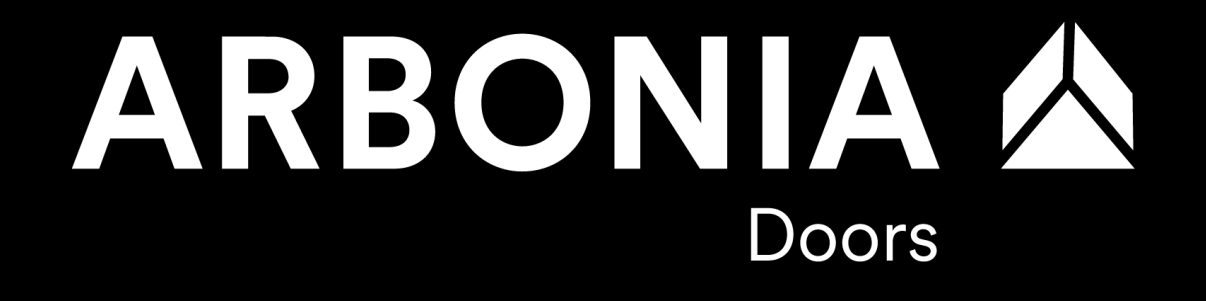

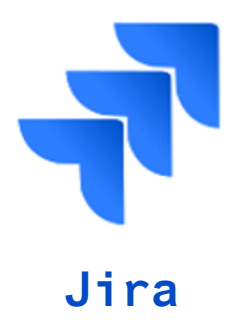

Abgrenzung der drei Projekttools

- Die Projekte werden auf verschiedenen Ebenen mit Hilfe von drei sich ergänzenden Tools verfolgt:
  - Orchestra für das Projektmanagement (Planung, Ressourcen, Zeiterfassung, Budgetkontrolle)
  - Jira f
    ür das Managen von Issues/Aufgaben/Todo
  - SAP Solution Manager für die Implementierung der Anforderungen (GAPS) im SAP-System

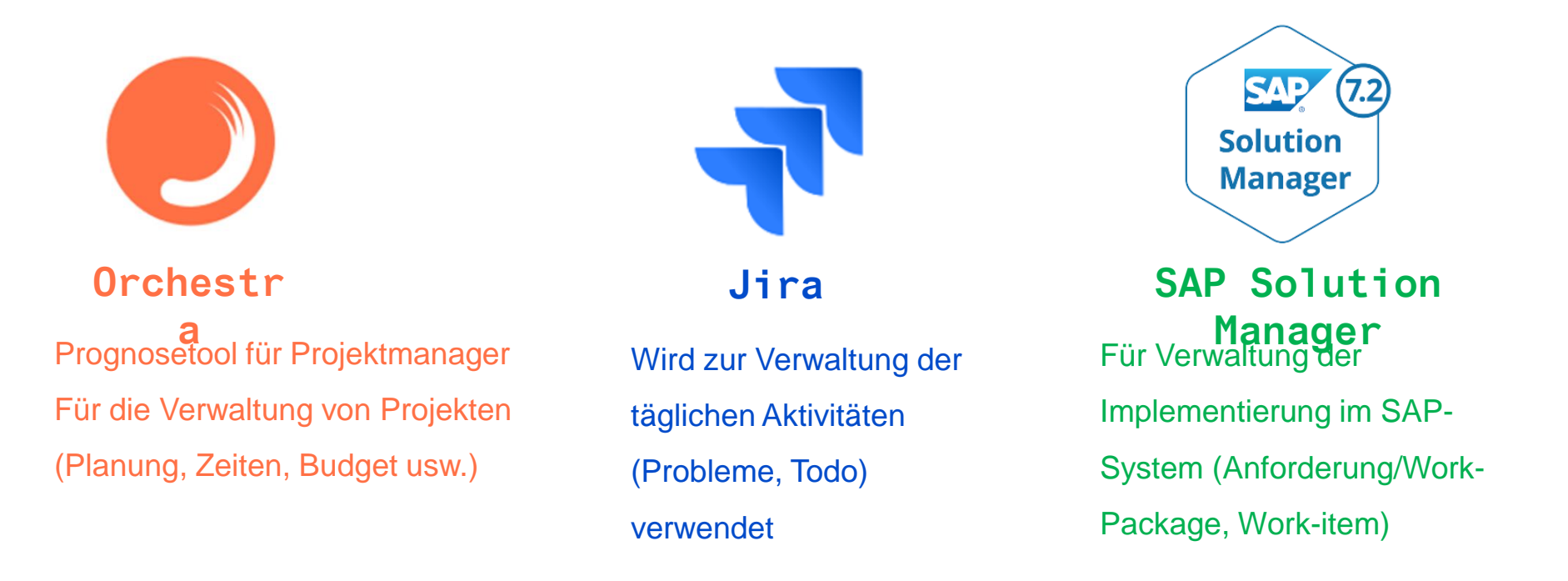

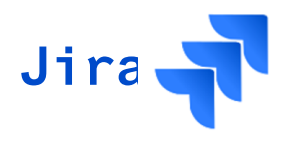

**Jira: Einstieg und Navigation** 

- Projektmitarbeitende (alle Projektrollen wie SAP Key User, Berater, GPE, ...)
  - Überwachen und Verfolgen offener Todos inkl. aktiver Bearbeitung von Todos (Statusupdate, Kommentare, etc.)
  - Verwendung von NOTES zur Transkription von Meetings und zur direkten Erstellung von Todos aus dem Meeting (keine E-Mails, keine Word-Datei, etc.)

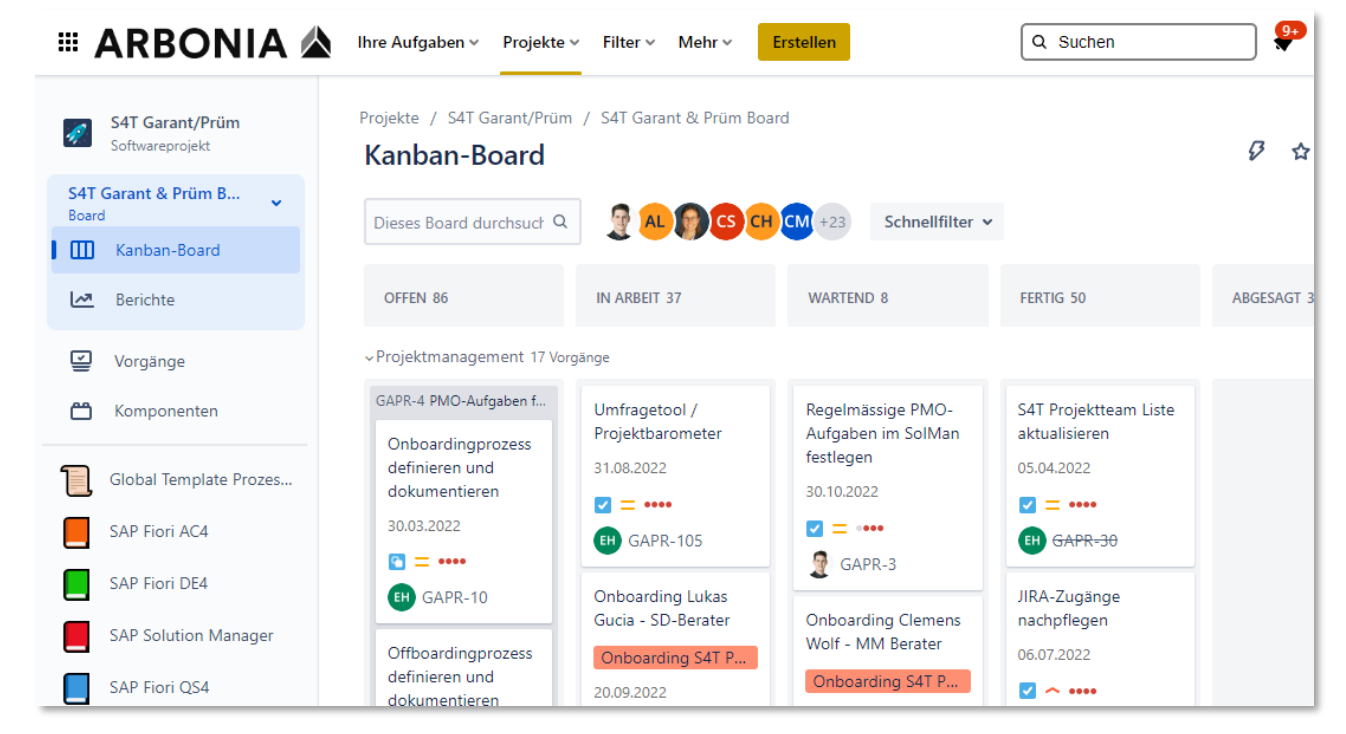

## **1. Kurz-Einführung Projektmanagementtools** Jira: Einstieg und Navigation

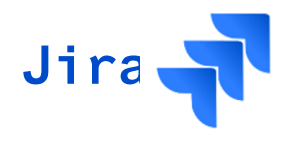

### Zugriff auf Jira:

| Wer                                           | Einstiegsseite                 | Bemerkungen                                                        |
|-----------------------------------------------|--------------------------------|--------------------------------------------------------------------|
| Interne Mitarbeitende des<br>Arbonia Konzerns | https://arbonia.atlassian.net/ | Single-Sign-On im<br>Arbonia Netzwerk                              |
| Externe Projektmitarbeitende                  | https://arbonia.atlassian.net/ | Anmeldung mit E-Mail-<br>Adresse und eigen<br>definierten Passwort |

### Logindaten für Externe Projektmitglieder:

• Die E-Mail-Adresse, welche berechtigt wird für den Zugriff auf Arbonia Jira, wird euch im Rahmen des Onboardingprozess mitgeteilt

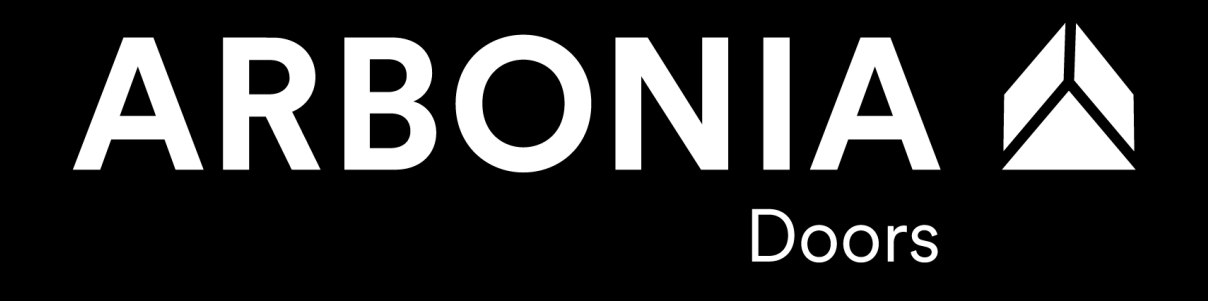

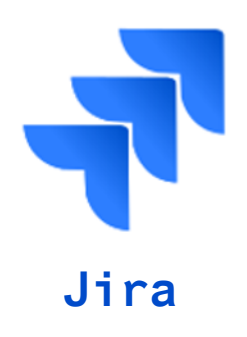

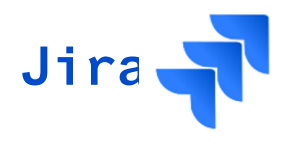

Überblick Schulungsinhalte Jira

- 3.1 Einstieg, Navigation & Personalisierung
- 3.2 <u>Übersicht der Funktionalitäten</u>
- 3.3 Erstellen von Aufgaben
- 3.4 Erstellen von Meetingprotokollen
- 3.5 <u>Filtern und Suchen von Aufgaben</u>
- 3.6 <u>Updaten von Aufgaben</u>

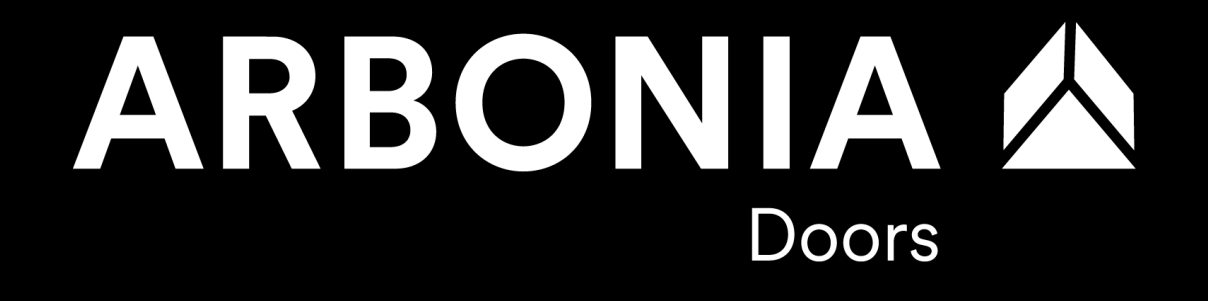

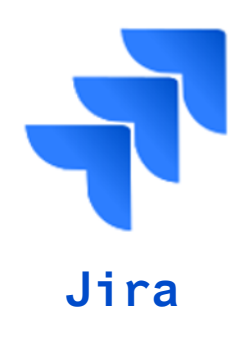

3.1 Einstieg, Navigation & Personalisierung

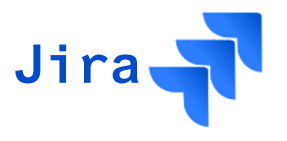

3.1 Einstieg, Navigation & Personalisierung

- Reminder: Jeden Montag 07:00 Uhr für überfällige Aufgaben
- Jedes Projektmitglied ist verantwortlich f
  ür seine Issues (Streamleads haben den Fortschritt der erledigten und offenen Aufgaben zu 
  überwachen und PMO unterst
  ützt ebenfalls bei dieser Aufgabe)
- Aufgaben für einen anderen Projekteilnehmer anlegen ist möglich
- Die Beschreibung der Aufgabe muss klar und eindeutig sein (verständlich f
  ür Drittpersonen)
- Komplexe Aufgaben müssen persönlich vorab abgesprochen werden
- Rückfragen über Aufgaben sind sofort zu stellen

## **3. Schulungsunterlagen JIRA 3.1 Einstieg, Navigation & Personalisierung**

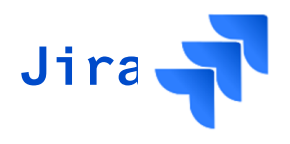

### Zugriff auf Jira:

| Wer                                           | Einstiegsseite                 | Bemerkungen                                                        |
|-----------------------------------------------|--------------------------------|--------------------------------------------------------------------|
| Interne Mitarbeitende des<br>Arbonia Konzerns | https://arbonia.atlassian.net/ | Single-Sign-On im<br>Arbonia Netzwerk                              |
| Externe Projektmitarbeitende                  | https://arbonia.atlassian.net/ | Anmeldung mit E-Mail-<br>Adresse und eigen<br>definierten Passwort |

### Logindaten für Externe Projektmitglieder:

• Die E-Mail-Adresse, welche berechtigt wird für den Zugriff auf Arbonia Jira, wird euch im Rahmen des Onboardingprozess mitgeteilt

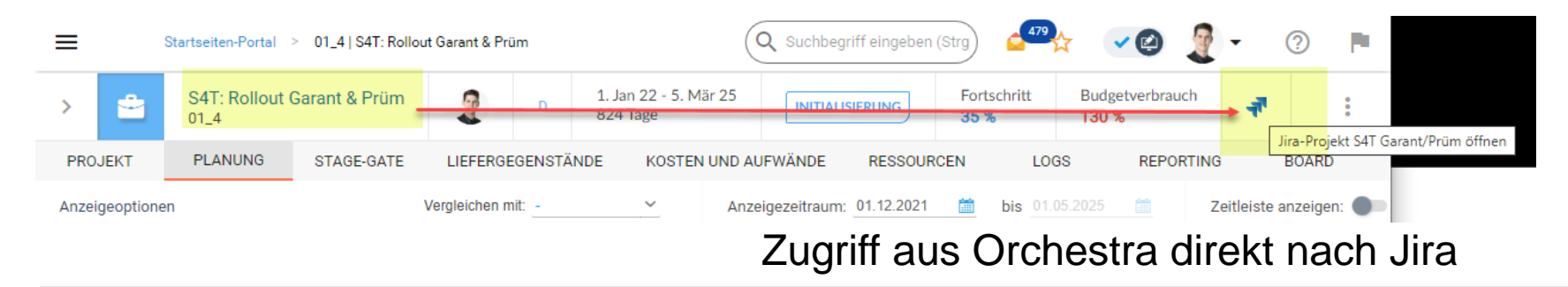

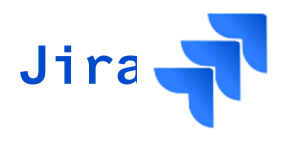

3.1 Einstieg, Navigation & Personalisierung

- Projektmitarbeitende (alle Projektrollen wie SAP Key User, Berater, GPE, ...)
  - Überwachen und Verfolgen offener Todos inkl. aktiver Bearbeitung von Todos (Statusupdate, Kommentare, etc.)
  - Verwendung von NOTES zur Transkription von Meetings und zur direkten Erstellung von Todos aus dem Meeting (keine E-Mails, keine Word-Datei, etc.)

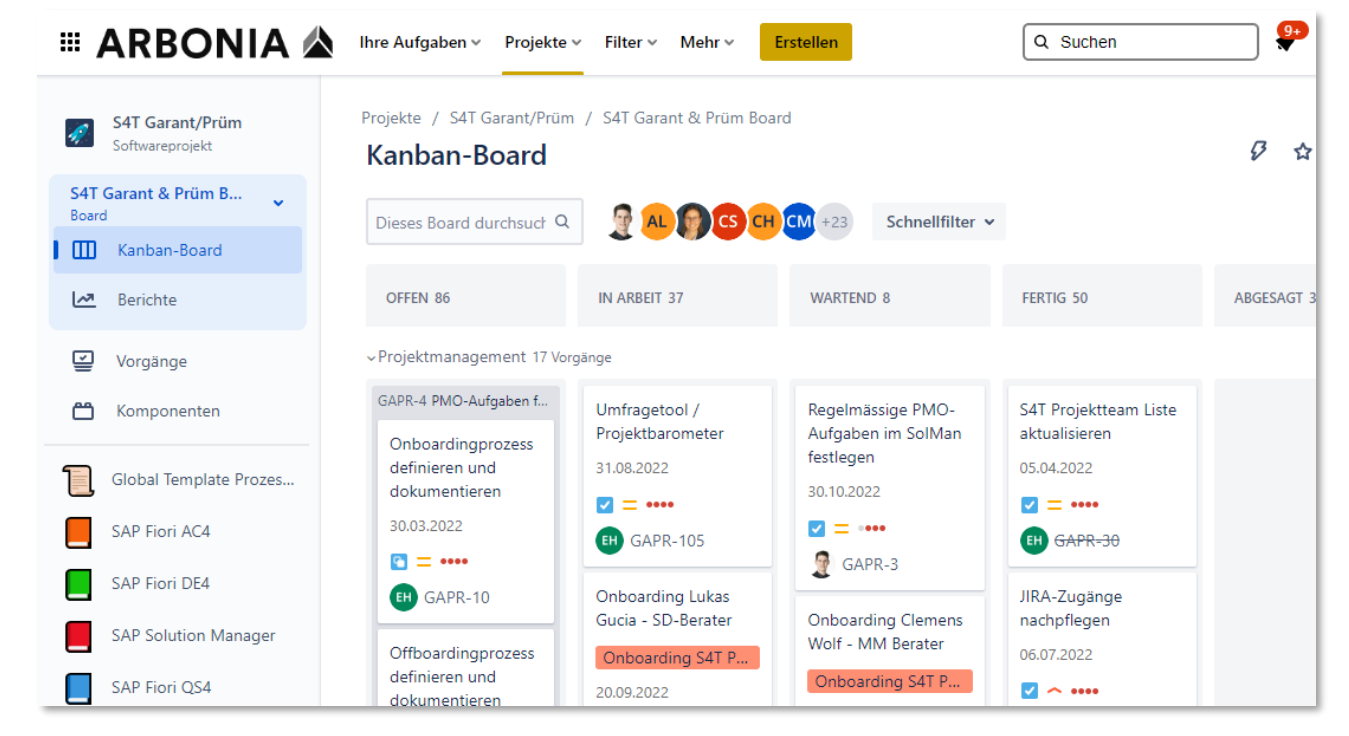

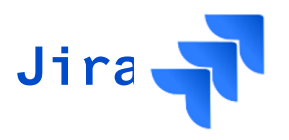

## 3.1 Einstieg, Navigation & Personalisierung

### Persönliche Einstellungen definieren

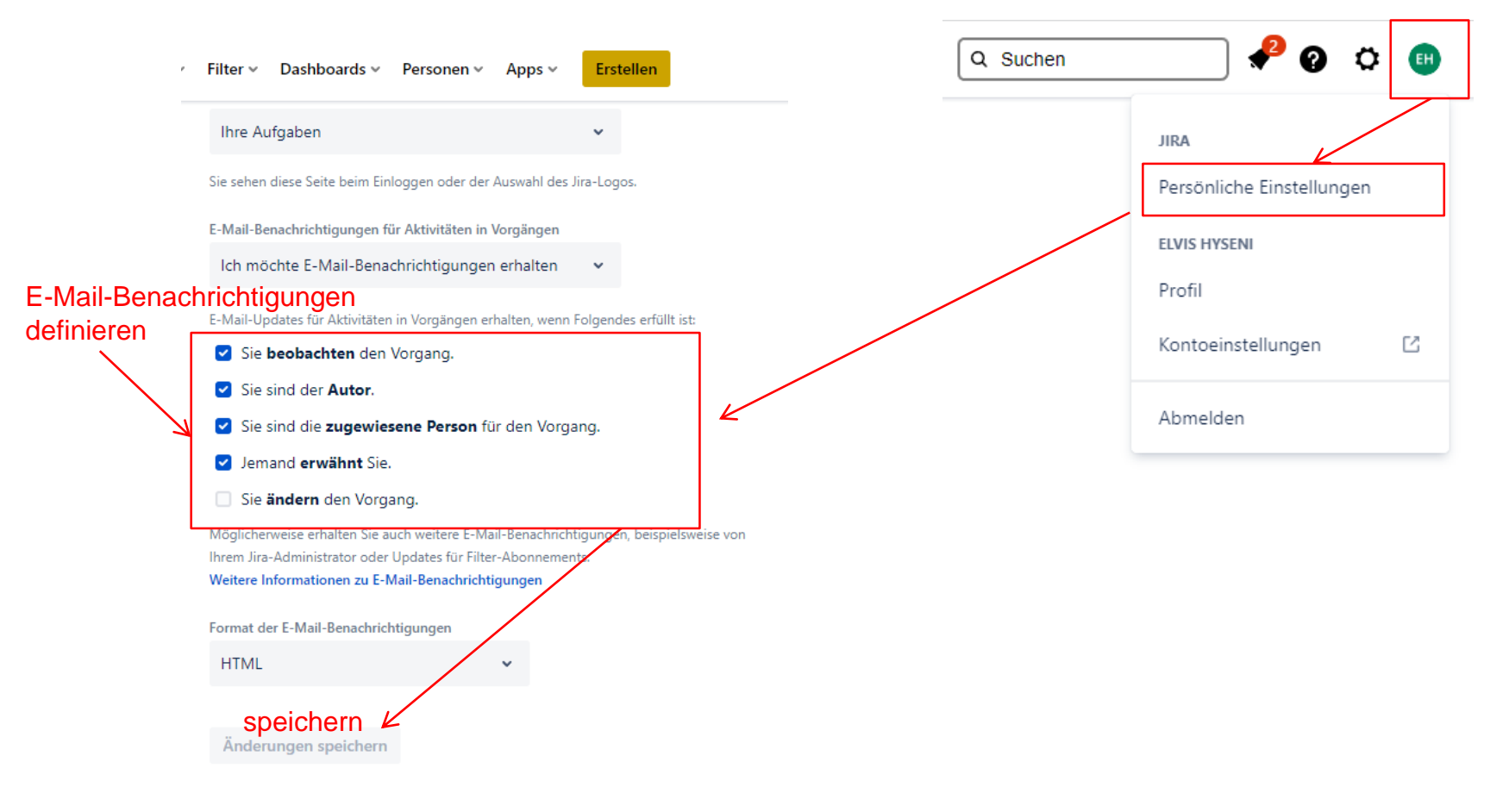

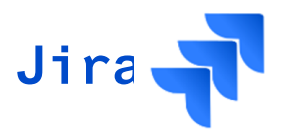

## 3.1 Einstieg, Navigation & Personalisierung

|                                              | ufgaben v Projekte v Filter v Das          | ihboards 🗸 Mehr 🗸 Erstell | en Q s                                   | Buchen 🧈 🖗 😨 🌣      | 9          |
|----------------------------------------------|--------------------------------------------|---------------------------|------------------------------------------|---------------------|------------|
| Projekte                                     |                                            |                           |                                          |                     |            |
| Q Alle Jira-Pr                               | odukte 🗸                                   |                           |                                          |                     |            |
| * Name ÷                                     | Schlüssel 🗧                                | Тур                       |                                          | Leitung ¢           |            |
| 😭 🚀 S4T Garant/Prüm                          | GAPR                                       | Vom Unternehmen           | verwaltete Software                      | 2 Claudio Mettler   |            |
| Ka<br>IIII ARBONIA 4                         | Inban Board z                              | eigt Aufgat               | D <b>en, grup</b> r<br>× Mehr × Erstelle | Diert nach Kom      | iponenten  |
| S4T Garant/Prüm<br>Softwareprojekt           | Projekte / S4T Garant/Prüm<br>Kanban-Board | / S4T Garant & Prüm Boar  | rd                                       |                     | Ø & <      |
| S4T Garant & Prüm B<br>Board<br>Manban-Board | Dieses Board durchsuct Q                   | S AL BB CS                | CH +30 Schnellfilt                       | er 👻                |            |
| Merichte                                     | OFFEN 117                                  | IN ARBEIT 35              | WARTEND 8                                | FERTIG 17           | ABGESAGT 0 |
| Vorgänge                                     | > Projektmanagement 111 Vo                 | rgänge → Kompo            | nenten <mark>= Proj</mark> ekt           | streams/Teams       |            |
| 🗂 Komponenten                                | > PMO 8 Vorgänge                           | Jede A                    | ufgabe / Jeder Is                        | sue wird mindestens |            |
|                                              | > Variantenkonfiguration 35 \              | /orgänge                  |                                          |                     |            |
| SAP FIORI AC4                                | > Data Management / Vorgan                 | ae .                      |                                          |                     |            |

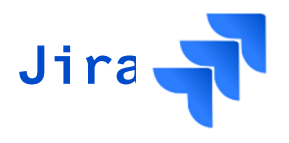

# 3. Schulungsunterlagen JIRA3.1 Einstieg, Navigation & Personalisierung

Komponente PMO aufklappen, zeigt Aufgaben

| III ARBONIA 🛦                                                                              | Ihre Aufgaben ∽ Projekte ∽                                                      | Filter 👻 Dashboards 🛩                                      | Mehr 🛩 🛛 Erstellen  | Q Suchen                                                   |            |
|--------------------------------------------------------------------------------------------|---------------------------------------------------------------------------------|------------------------------------------------------------|---------------------|------------------------------------------------------------|------------|
| S4T Garant/Prüm<br>Softwareprojekt                                                         | Projekte / S4T Garant/Prüm /<br>Kanban-Board                                    | S4T Garant & Prüm Board                                    |                     |                                                            | Ø ☆ <\$    |
| Board                                                                                      | Dieses Board durchsuch Q                                                        | S AL BS CS CH                                              | +30 Schnellfilter 🗸 |                                                            |            |
| Merichte                                                                                   | OFFEN 117                                                                       | IN ARBEIT 35                                               | WARTEND 8           | FERTIG 17                                                  | ABGESAGT 0 |
| Vorgänge                                                                                   | <ul> <li>Projektmanagement 111 Vorgå</li> <li>PMO 8 Vorgänge</li> </ul>         | inge                                                       |                     |                                                            |            |
| SAP Fiori AC4                                                                              | Anleitung PMO-<br>Aktivitäten Arbonia<br>Intern                                 | Onboarding S4T<br>Projektteam                              | Aufgaben von PMO    | Logondaten SAP-<br>Systeme                                 |            |
| SAP Fiori DE4                                                                              | 07.10.2022                                                                      | Onboarding S4T Proj                                        |                     | ≥3.10.2022                                                 |            |
| SAP Fiori QS4                                                                              | GAPR-211                                                                        | GAPR-212                                                   |                     | Orchestra Berechtigung                                     |            |
| Orchestra Global Template Prozes                                                           | Berater ist nicht aktuell<br>02.11.2022                                         | Zuordnungen Orchestra<br>und Update Accounts<br>24.10.2022 |                     | 27.10.2022                                                 |            |
| Sie befinden sich in einem vom<br>Unternehmen verwalteten Projekt<br>Weitere Informationen | es GAPR-286<br>Festlegung Systeme und<br>Mandanten für erste Test<br>07.11.2022 | <ul> <li>☑ = •••</li> <li>☑ IIII GAPR-270</li> </ul>       |                     | Neuer Eintrag für die<br>Komponente P2P-PPDS<br>04.11.2022 | Ţ          |

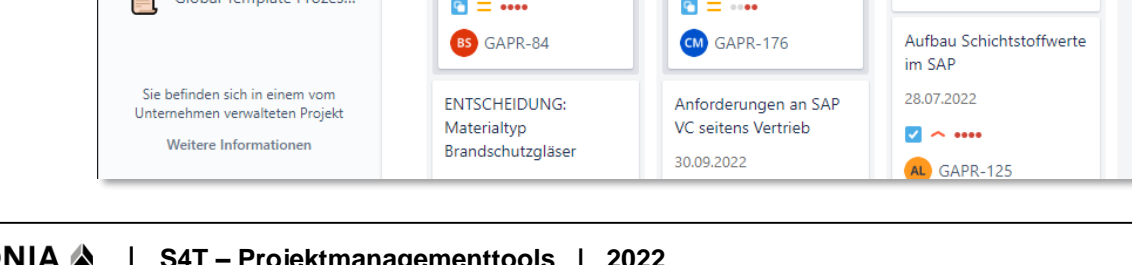

## 3. Schulungsunterlagen JIRA 3.1 Einstieg, Navigation & Personalisierung

Schnellfilter ermöglichen Kanban-Board zu filtern....

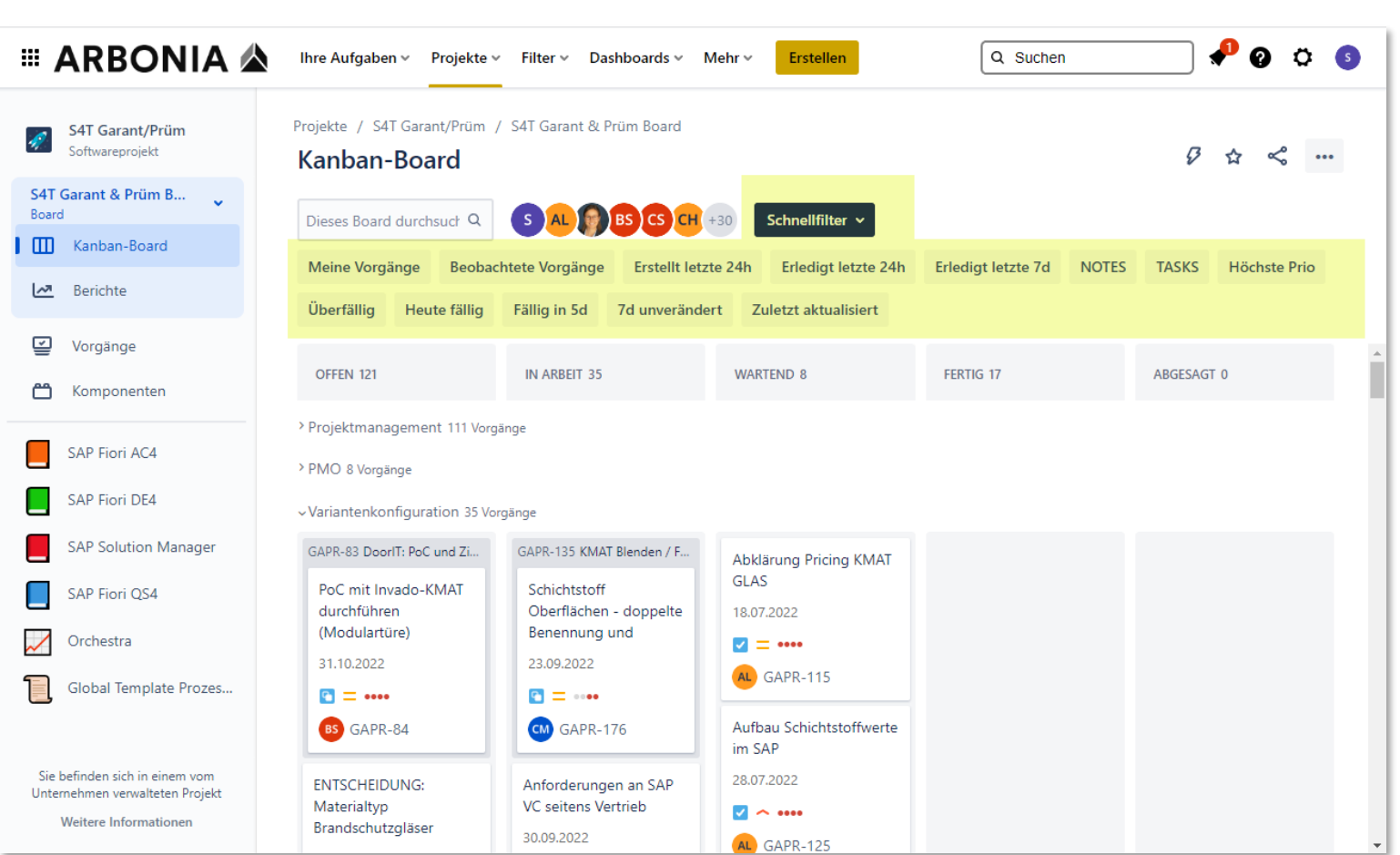

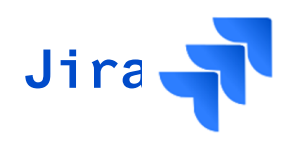

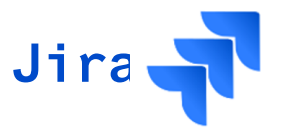

## 3.1 Einstieg, Navigation & Personalisierung

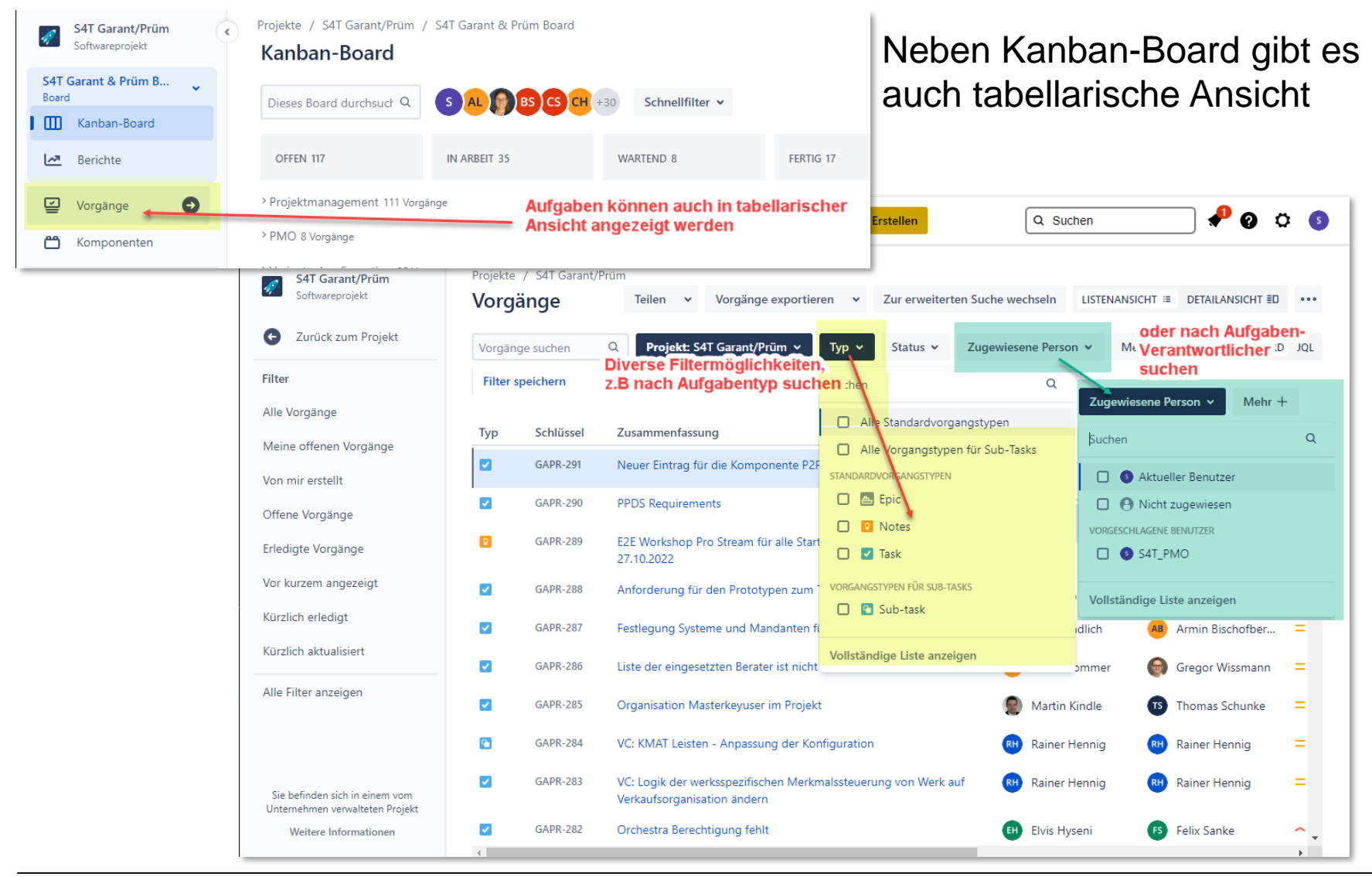

#### Projekte / S4T Garar Unter Komponenten lassen sich S4T Garant/Prüm 1 Softwareprojekt Komponente auch pro Projektstream/Team S4T Garant & Prüm B...

die Aufgaben anzeigen

Filter

SONSTIGES

Vorgänge suchen

### 3. Schulungsunterlagen JIRA 3.1 Einstieg, Navigation & Personalisierung

Ihre Aufgaben v

Q Board Ш Kanban-Board Komponente 🗧 ~7 Berichte WMS (MoTIS) ⊵ Vorgänge Variantenkonfiguratio Komponenten Ĉ Test Management Schulungskoordinatio SAP Fiori AC4 Reporting SAP Fiori DE4 R2R – Finanzen SAP Solution Manager R2R - Controlling SAP Fiori QS4 Prozessdesign Orchestra Projektmanagement Global Template Prozes... PMO P2P - QM Sie befinden sich in einem vom P2P - Produktion Unternehmen verwalteten Projekt Weitere Informationen P2P - PPDS https://arbonia.atlassian.net/jira/software/c/projects/GAPR/components

III ARBONIA 🛦

Komponente: PMO 🗸 😣 Meine offenen Vorgänge Von mir erstellt 1–31 von 31 🕤 Alle Vorgänge S Schlüssel Komponenten Zusammenfassung Zugewiesene Person Autor Offene Vorgänge GAPR-291 PMO Neuer Eintrag für die Komponente P2P-PPDS Malte Endlich Armin Bischofberger Erledigte Vorgänge GAPR-287 PMO Festlegung Systeme und Mandanten für erste Malte Endlich Armin Vor kurzem angezeigt Test Bischofberger Vor kurzem erstellt GAPR-286 PMO Liste der eingesetzten Berater ist nicht aktuell Pascal Sommer Gregor Wissmann Kürzlich erlediat GAPR-282 PMO Elvis Hyseni Felix Sanke Orchestra Berechtigung fehlt Kürzlich aktualisiert 2022 18

Filter 🗸

Dashboards 🗸 🛛 Mehr 🗸

S4T Garant/Prüm V Typ: Alle V Status: Alle V Zugewiesene Pe... V + Mehr Enthält Text

Erstellen

Ihre Aufgaben v Projekte v

Suchen Speichern unter

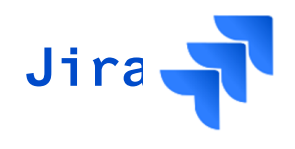

Q Suchen

×II 

Suche

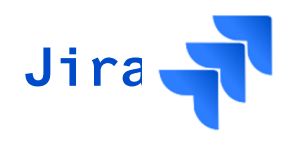

## 3.1 Einstieg, Navigation & Personalisierung

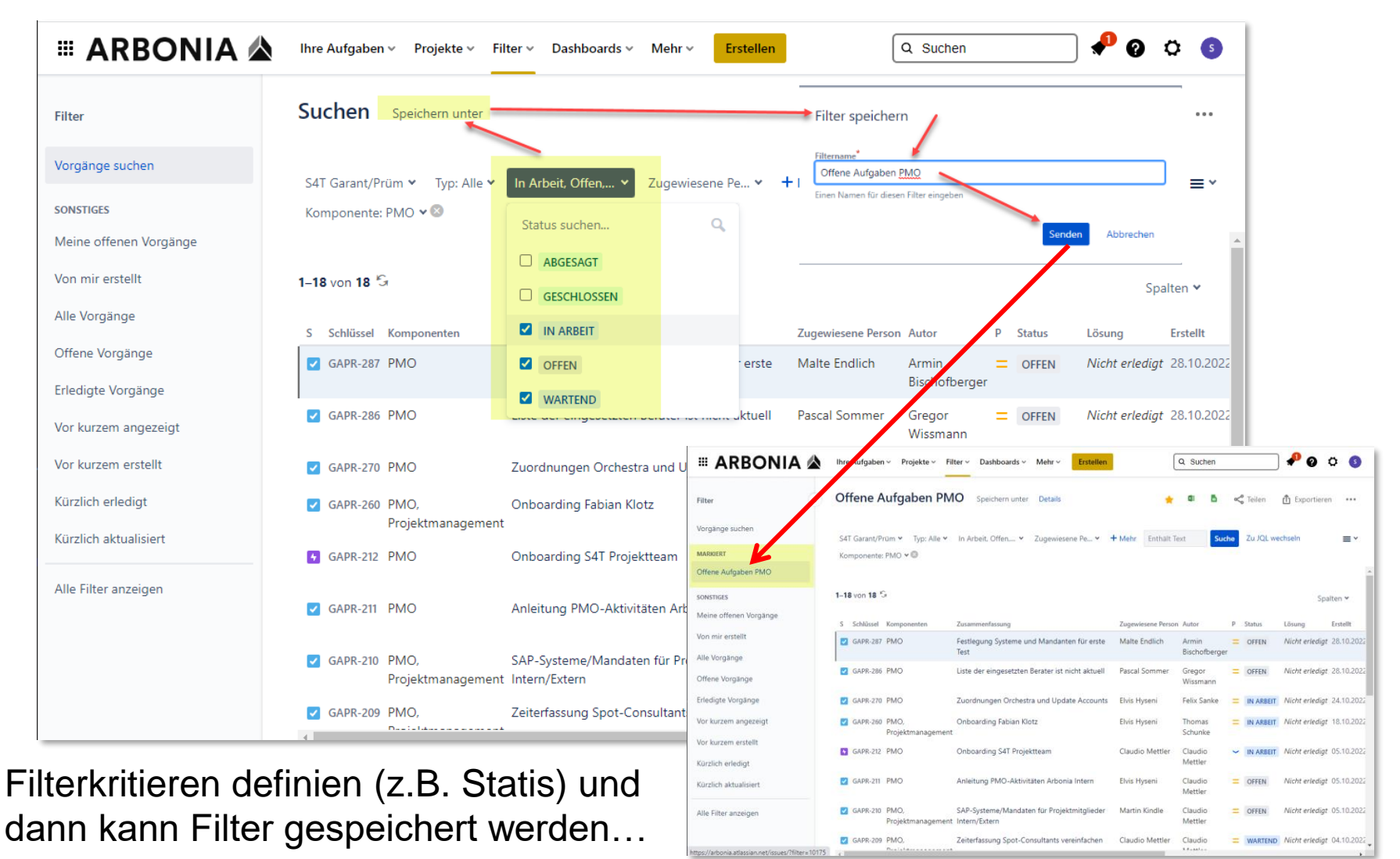

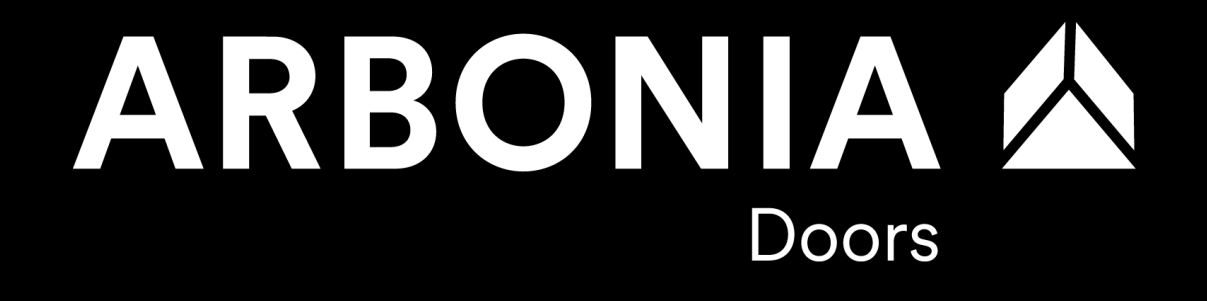

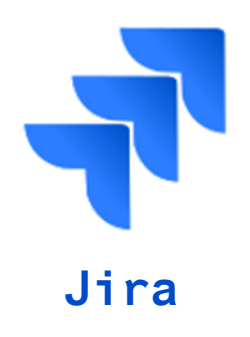

3.2 Übersicht der Funktionalitäten

## 3. Schulungsunterlagen JIRA 3.2 Übersicht der Funktionalitäten

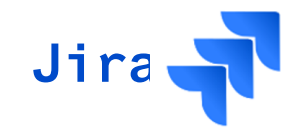

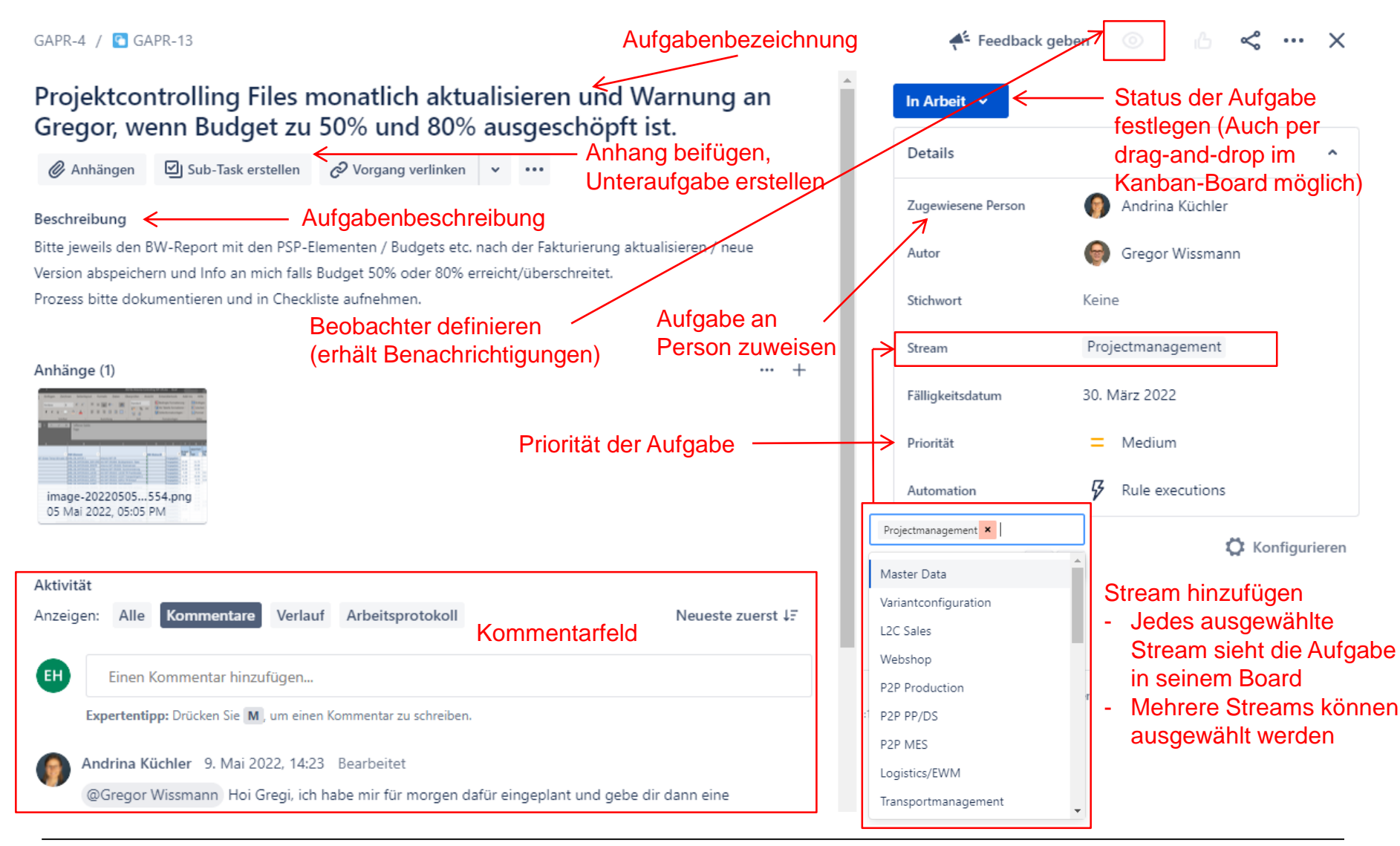

# Schulungsunterlagen JIRA Übersicht der Funktionalitäten

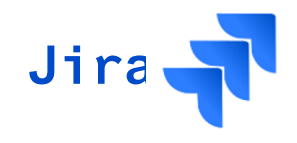

| III ARBONIA 🛦          | Ihre Aufgaben - Projekte - Filter - Dashboards - Mehr - Erstellen                                                | Q Suchen                                      |                                   |
|------------------------|----------------------------------------------------------------------------------------------------|-----------------------------------------------|-----------------------------------|
| Filter                 | Kurzbeschreibung der Aufgabe                                                                                     |                                               | 15 von 31 🔺 🗸<br>Zurück zur Suche |
| Vorgänge suchen        | Signavio und SolMan Prozesse für Workshops<br>Garant/Prüm bereitstellen                                          | Geschlossen 🗸                                 | ✓ Fertig                          |
| MARKIERT               | 🖉 Anhängen 🖾 Sub-Task erstellen 🔗 Vorgang verlinken 🗸                                                            | Details                                       | ^                                 |
| Offene Aufgaben PMO    | Beschreibung<br>Hallo Claudio,                                                                                   | Zugewiesene<br>Person                         | Thomas Schunke<br>Mir zuweisen    |
| Meine offenen Vorgänge | ich bin nicht sicher ob es bereits ein anderes Jira dafür gibt. Ich habe keins gefunden.                         | Autor                                         | Gregor Wissmann                   |
| Von mir erstellt       | Bis wann stehen die Prozesse für die Workshops zur Verfügung? Ziel muss sein, dass diese zum Kick-Off vorliegen. | Stichwort                                     | Keine                             |
| Alle Vorgänge          | Gruss, zusäzliche                                                                                                | Start date                                    | Keine                             |
| Offene Vorgänge        | Gregor                                                                                                    | Fälligkeitsdatum                              | 21. Sept. 2022                    |
| Erledigte Vorgänge     | Komponenten PMO Projektmanagement                                                                                | Epic Link                                     | Keine                             |
| Vor kurzem angezeigt   | Kommentarfunktionen                                                                                              | Priorität                                     | = Medium                          |
| Vor kurzem erstellt    | Aktivität                                                                                                    | Automation                                    | Rule executions                   |
| Kürzlich erledigt      | Anzeigen: Kommentare V Neueste zuerst J.F                                                                        |                                               |                                   |
| Kürzlich aktualisiert  | S Einen Kommentar hinzufügen                                                                                     | Erstellt 14. Septembe<br>Aktualisiert gestern | r 2022 um 18:25                   |
| Alle Filter anzeigen   | Expertentipp: Drücken Sie M, um einen Kommentar zu schreiben.                                                    | Erledigt gestern                              | n                                 |
|                        | Me Marco Emmenegger gestern<br>@Claudio Mettler Das Thema Modellierung in Global Template respektive Lokale      |                                               |                                   |

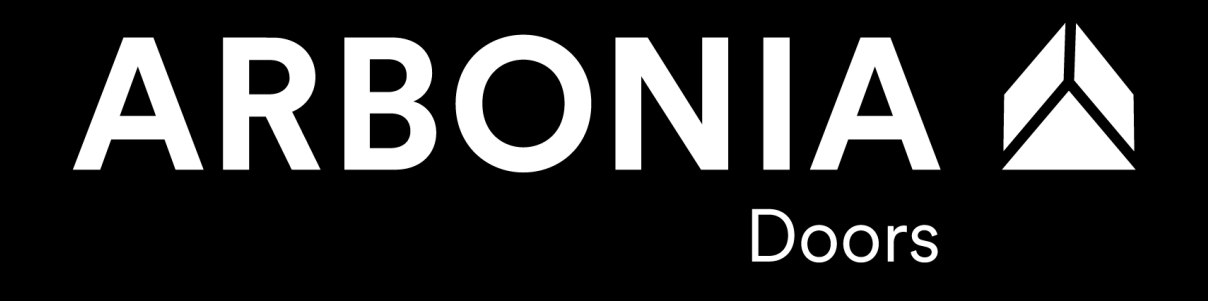

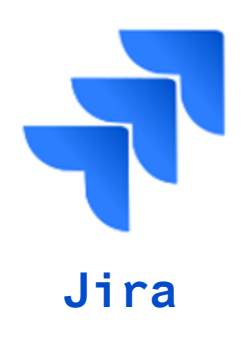

3.3 Erstellen von Aufgaben

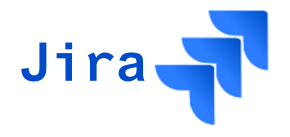

Verwendung dieser Aufgabentypen:

🗹 Task

A small, distinct piece of work.

Task: In sich geschlossene Aufgabe

🞦 Sub-task

A small piece of work that's part of a larger task.

Sub-Task: Verbindung mit der Aufgabe (Task) (Keine allgemeine Regeln, ob mit oder ohne Sub-Task gearbeitet wird)

📀 Notes

Used for Meetings

Notes: Dient für die Protokollierung der Projektsitzungen

# Jira 🚽

#### ARBONIA 🏠 | S4T – Projektmanagementtools | 2022

25

## Klick den Button "Erstellen", um einen Vorgang zu erfassen

3. Schulungsunterlagen JIRA

3.3 Erstellen von Aufgaben

- Aufgabe für einen anderen Projektteilnehmer anlegen ist möglich
- Vorgangstyp: Task = Aufgabe
- Stream auswählen
- Fälligkeitsdatum bestimmen
- Im Feld "Zusammenfassung" wird der Titel der Aufgabe bestimmt
- Klare und eindeutige Beschreibung der Aufgabe (verständlich für einen Zweiten)
- Die Aufgabe ist im entsprechendem Board-Stream und im Board "GP: Projektübersicht" sichtbar
- Hocherklärungsbedürftige Aufgaben müssen vorab abgesprochen werden
- Rückfragen für eine Aufgabe sind sofort zu stellen

| R | BONIA 🖄            | Ihre Aufgaben 🗸     | Projekte ∨    | Filter ∨     | Dashboards 🗸             | Personen 🗸   | Apps 🗸 🛛 Er    |
|---|--------------------|---------------------|---------------|--------------|--------------------------|--------------|----------------|
|   |                    |                     |               |              | L C                      |              |                |
|   | Vorgang erstelle   | en                  |               |              |                          | Vorgäng      | je importieren |
|   | Projekt*           |                     |               |              |                          |              |                |
|   | 🜠 S4T Garant/Prün  | n (GAPR)            | ~             |              |                          |              |                |
|   | Vorgangstyp *      |                     |               |              |                          |              |                |
|   | ✓ Task             |                     | ~             |              |                          |              |                |
|   |                    |                     |               |              |                          |              |                |
|   | Stream *           |                     |               |              |                          |              |                |
|   |                    |                     | ~             |              |                          |              |                |
|   | Fälligkeitsdatum * |                     |               |              |                          |              |                |
|   | Datum auswählen    |                     | <b></b>       |              |                          |              |                |
|   | Zusammenfassung*   |                     |               |              |                          |              |                |
|   |                    |                     |               |              |                          |              |                |
|   | Beschreibung       |                     |               |              |                          |              |                |
|   | Normaler Text      | в т …               | Α -           | := 1=        | <i>P</i> 🖪 0             | © <b>H</b> ( | • <b>•</b> + • |
|   | Normaler lext      | 5 1                 |               |              | 0 1 0                    | 0            |                |
|   | Type @ to mention  | on a teammate and r | otify them ab | out this iss | ue.                      |              |                |
|   |                    |                     |               |              |                          |              |                |
|   | Anhang             | ~                   |               |              |                          |              |                |
|   |                    | <b>်ခု</b> ဲ Dateie | n zum Anhäng  | gen ablege   | n oder <b>durchsuc</b> ł | hen          |                |
|   | Zugewiesene Person |                     |               |              |                          |              |                |
|   | Automatisch        |                     |               |              |                          |              |                |
|   |                    |                     |               |              |                          |              |                |

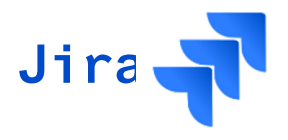

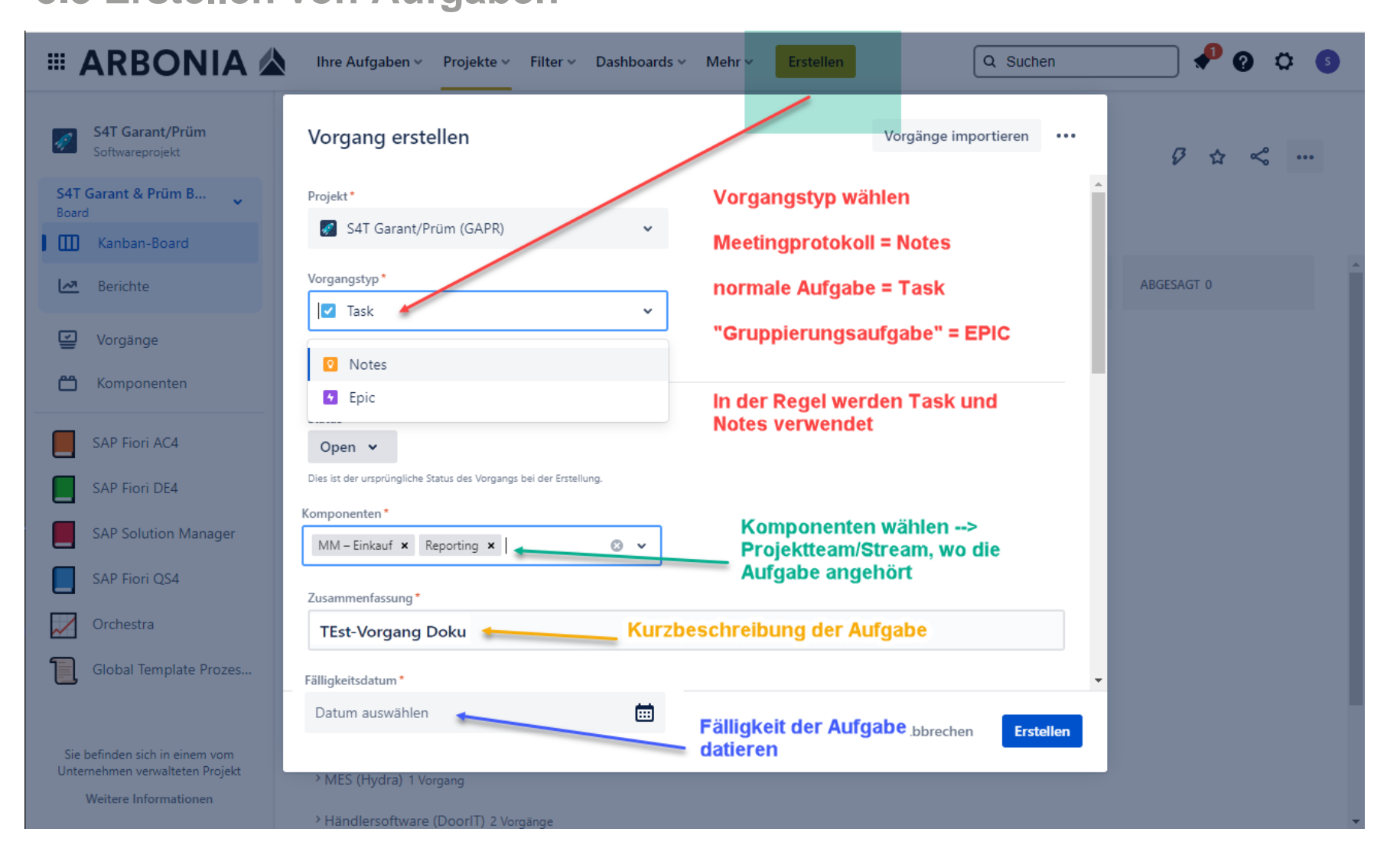

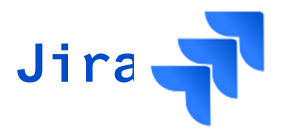

Wenn Aufgabe erstellt ist, kann Beschreibungsfeld genutzt werden, um Aufgabe zu beschreiben.

Ist auch möglich, um vorhandene Issues/Aufgaben direkt zu verlinken

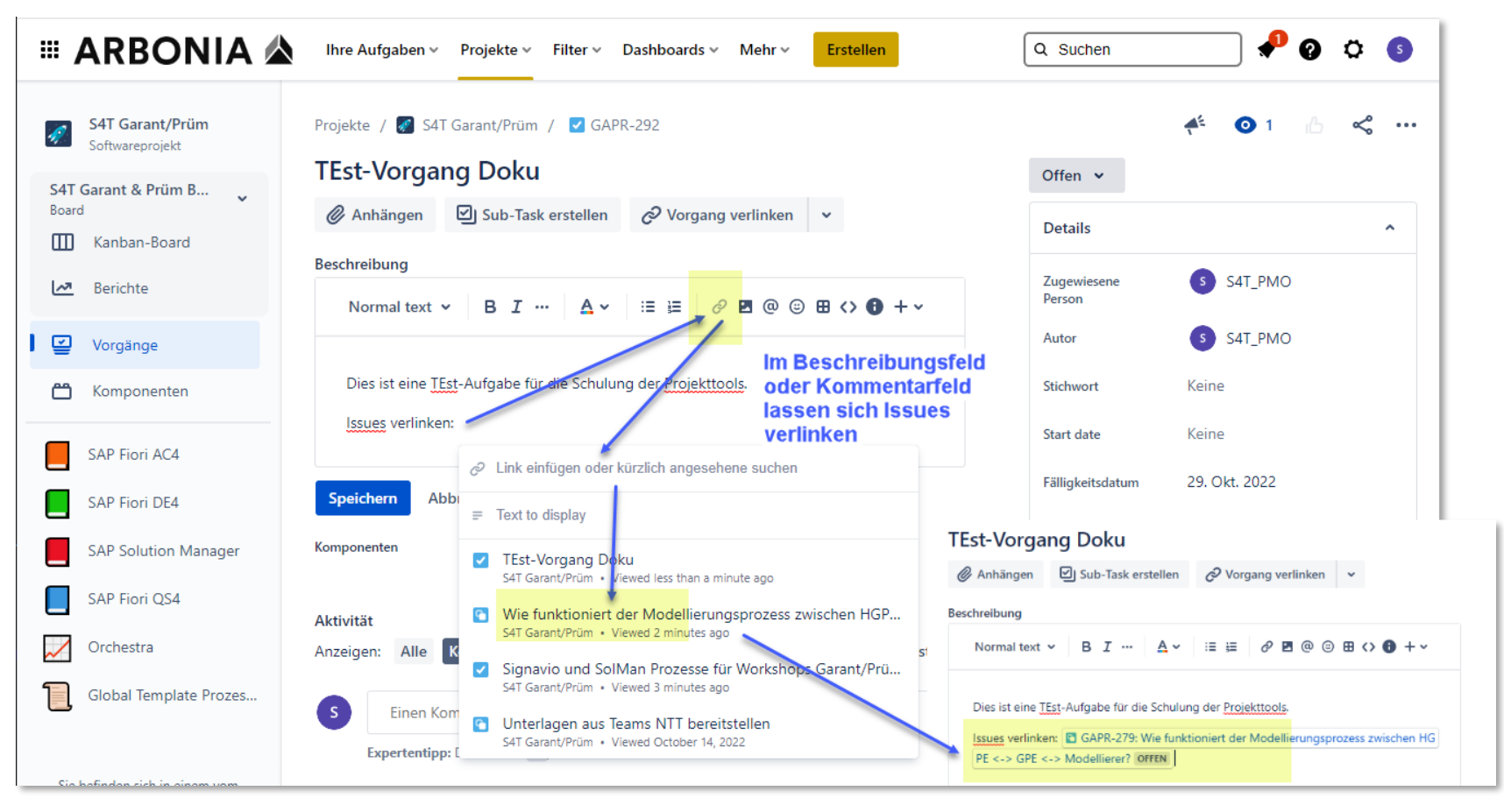

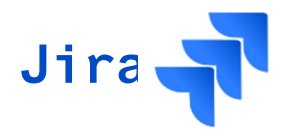

### Jemanden direkt in der Beschreibung erwähnen mit @

→ Diese Person erhält dann E-Mail

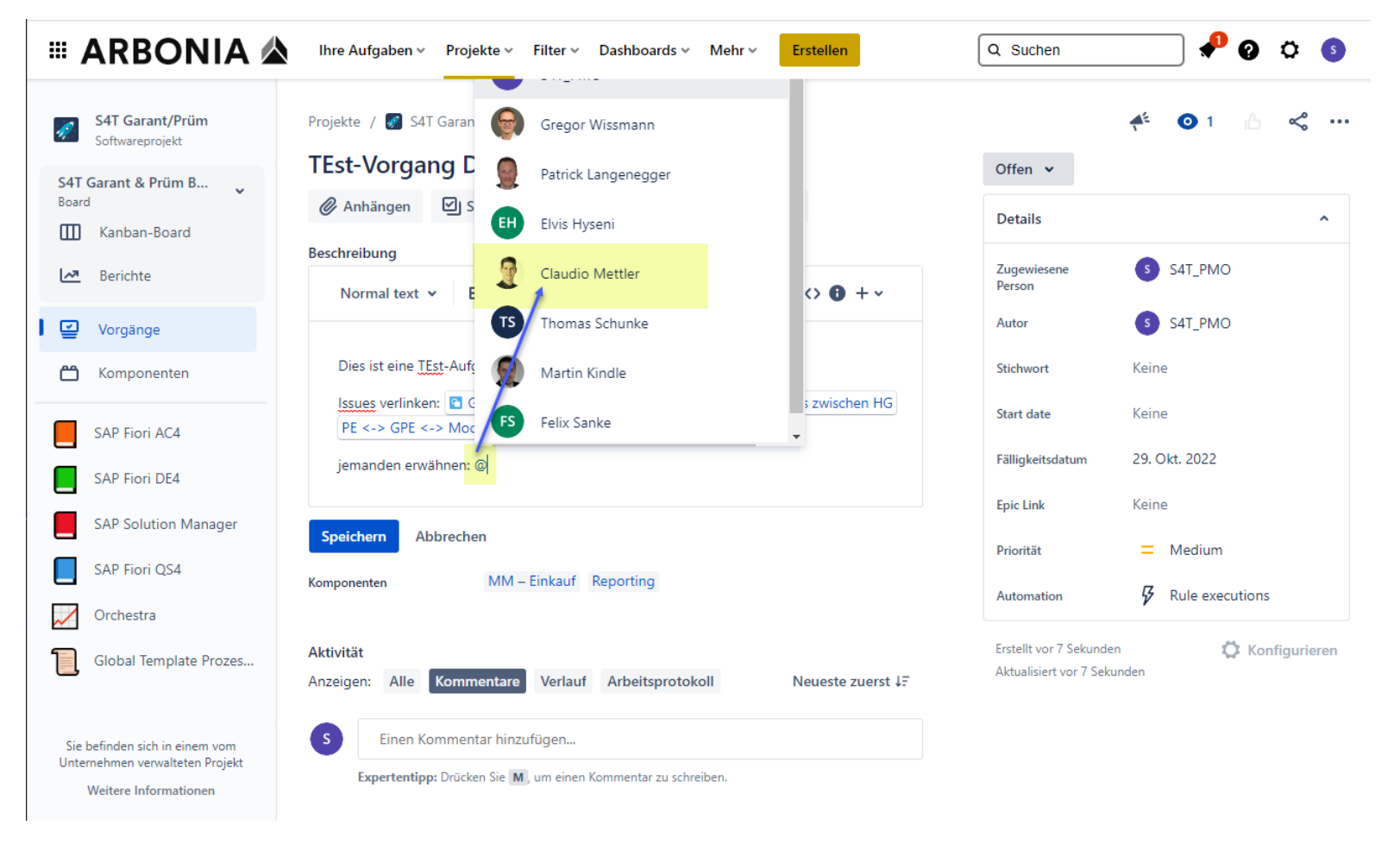

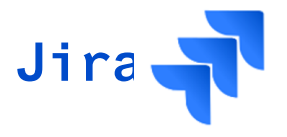

Zu Aufgaben, können auch Sub-Task erstellt werden.... Z.B. Wenn Task übergeordnete Aufgabe ist, und mehrere Teilaufgaben zu erledigen sind...

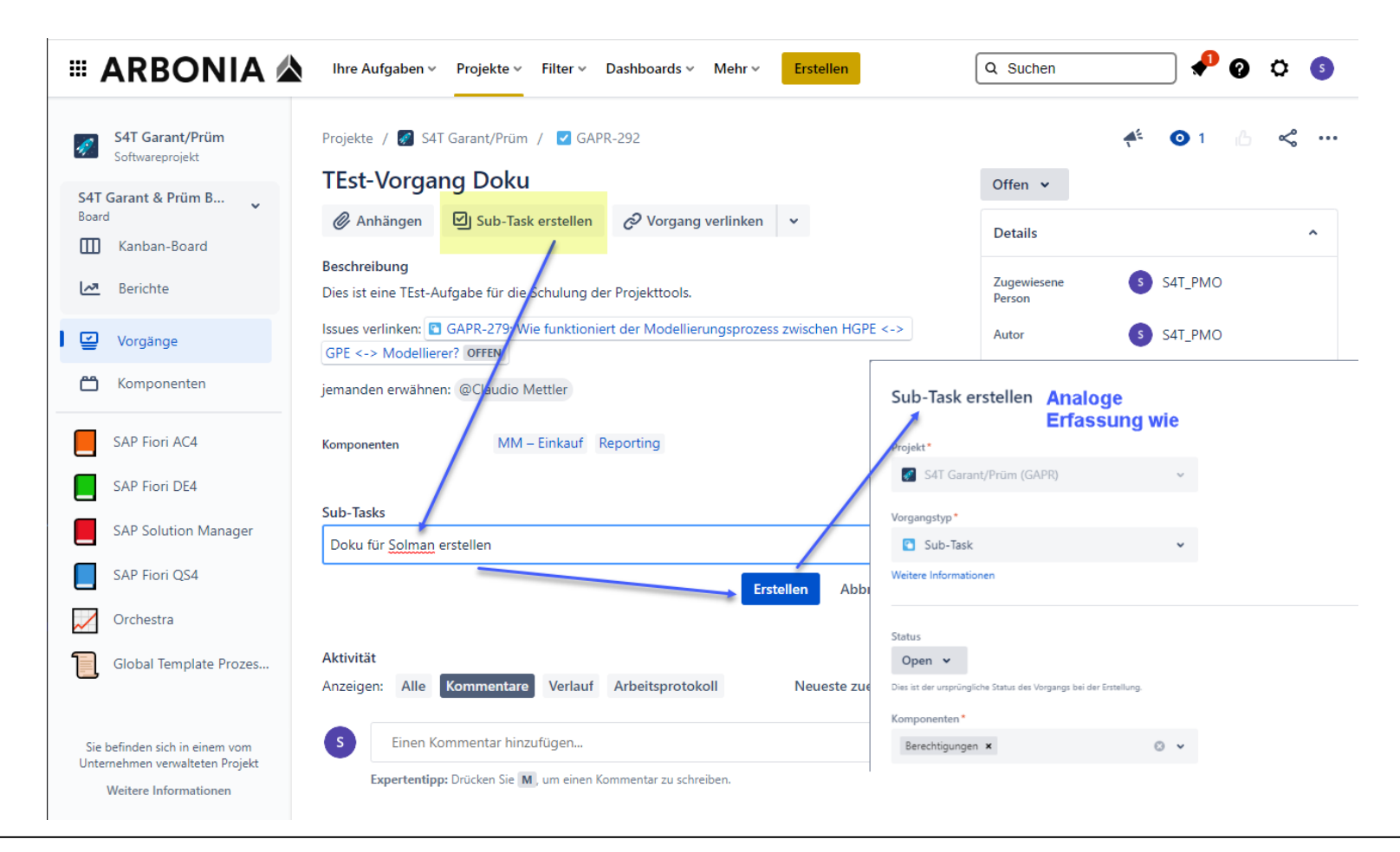

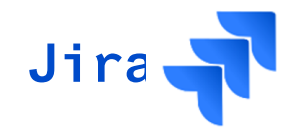

Issues verlinken, jemanden erwähnen, Subtasks....

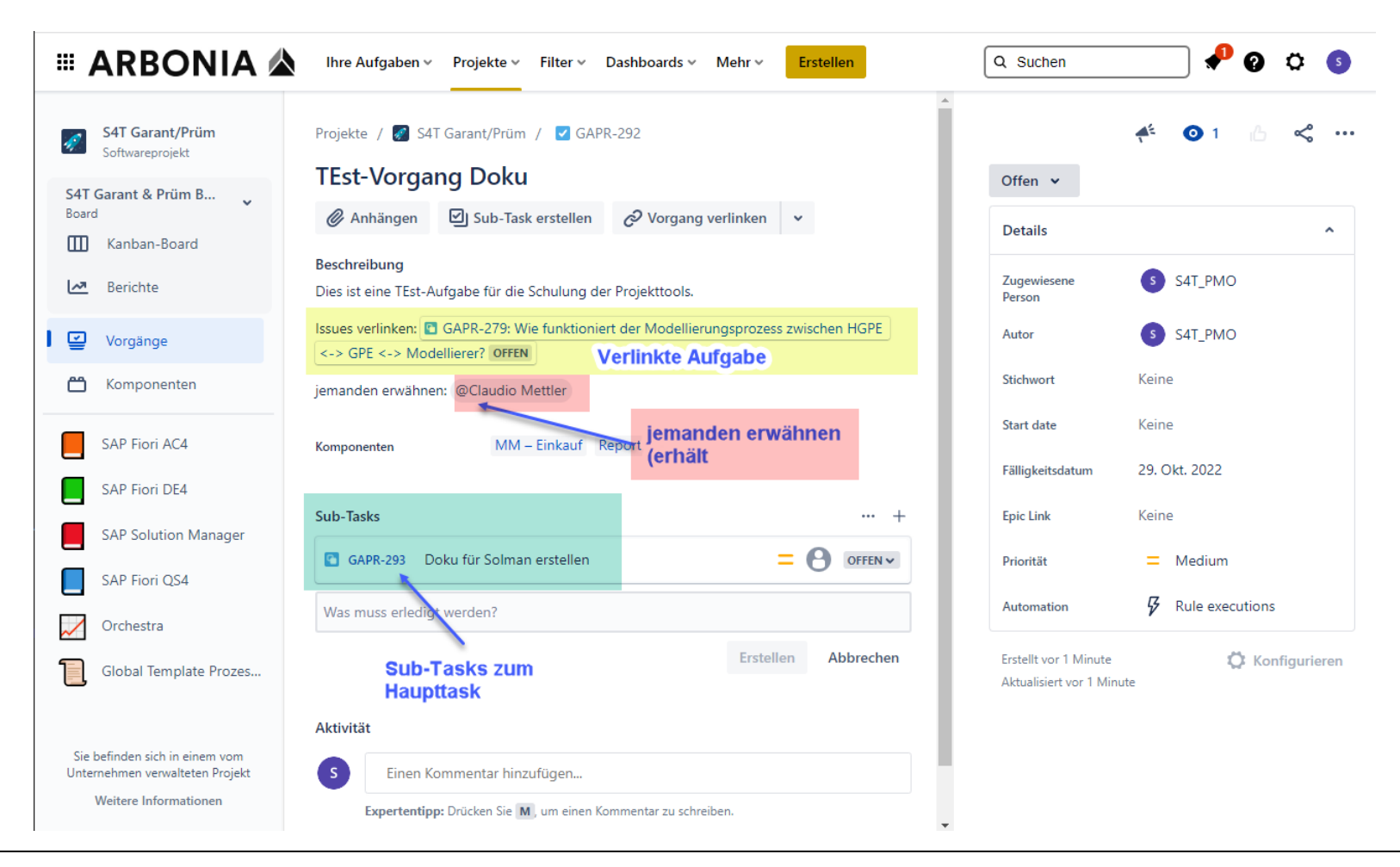

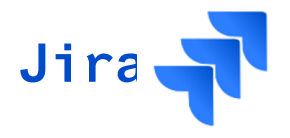

Mehrere Jira-Aufgaben verlinken (eine Aufgabe "blockiert" die Andere, etc.)

| III ARBONIA 🛦                                                                              | Ihre Aufgaben × Projekte × Filter × Dashboards × Mehr × Erstellen                                                                                                    | Q Suchen                                         |                       |
|--------------------------------------------------------------------------------------------|----------------------------------------------------------------------------------------------------|--------------------------------------------------|-----------------------|
| Softwareprojekt                                                                            | Projekte / 🐼 S4T Garant/Prüm / 🔽 GAPR-292                                                                                                    |                                                  | <b>4</b> <sup>£</sup> |
| S4T Garant & Prüm B 🗸<br>Board                                                             | Anhängen Sub-Task erstellen                                                                                                    | Offen v                                          | •                     |
| <ul><li>Kanban-Board</li><li>Berichte</li></ul>                                            | Beschreibung         Vorgang verknüpfen           Beschreibung hinzufügen         Image: Compare the second second secon | Zugewiesene<br>Person                            | s sat_pmo             |
| Vorgänge                                                                                   | Komponenten MM – Einkauf Reporting                                                                                                    | Autor                                            | S S4T_PMO             |
| 🗂 Komponenten                                                                              | Sub-Tasks ···· +                                                                                                    | Stichwort                                        | Keine                 |
| SAP Fiori AC4                                                                              | GAPR-293 Doku für Solman erstellen                                                                                                    | Fälligkeitsdatum                                 | 29. Okt. 2022         |
| SAP Fiori DE4                                                                              | Was muss erledigt werden?                                                                                                    | Epic Link                                        | Keine                 |
| SAP Fiori QS4                                                                              | Erstellen Abbrechen                                                                                                    | Priorität                                        | Medium                |
| Orchestra                                                                                  | Verknüpfte Vorgänge                                                                                                    | Automation                                       | Rule executions       |
| Global Template Prozes                                                                     | is blocked by Vorgängen suchen                                                                                                    | Erstellt vor 1 Minute<br>Aktualisiert vor 1 Minu | te Konfigurieren      |
| Sie befinden sich in einem vom<br>Unternehmen verwalteten Projekt<br>Weitere Informationen | + Verknüpften Vorgang erstellen       Verknüpfen       Abbrechen         S       Einen Kommentar hinzufügen         Expertentipp: Drücken Sie M, um einen Kommentar zu schreiben.                                                                                                    |                                                  |                       |
|                                                                                            | •                                                                                                    |                                                  |                       |

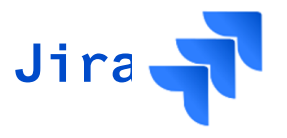

Wenn Aufgaben verlinkt werden, sind in beiden Aufgaben die Verlinkungen sichtbar...

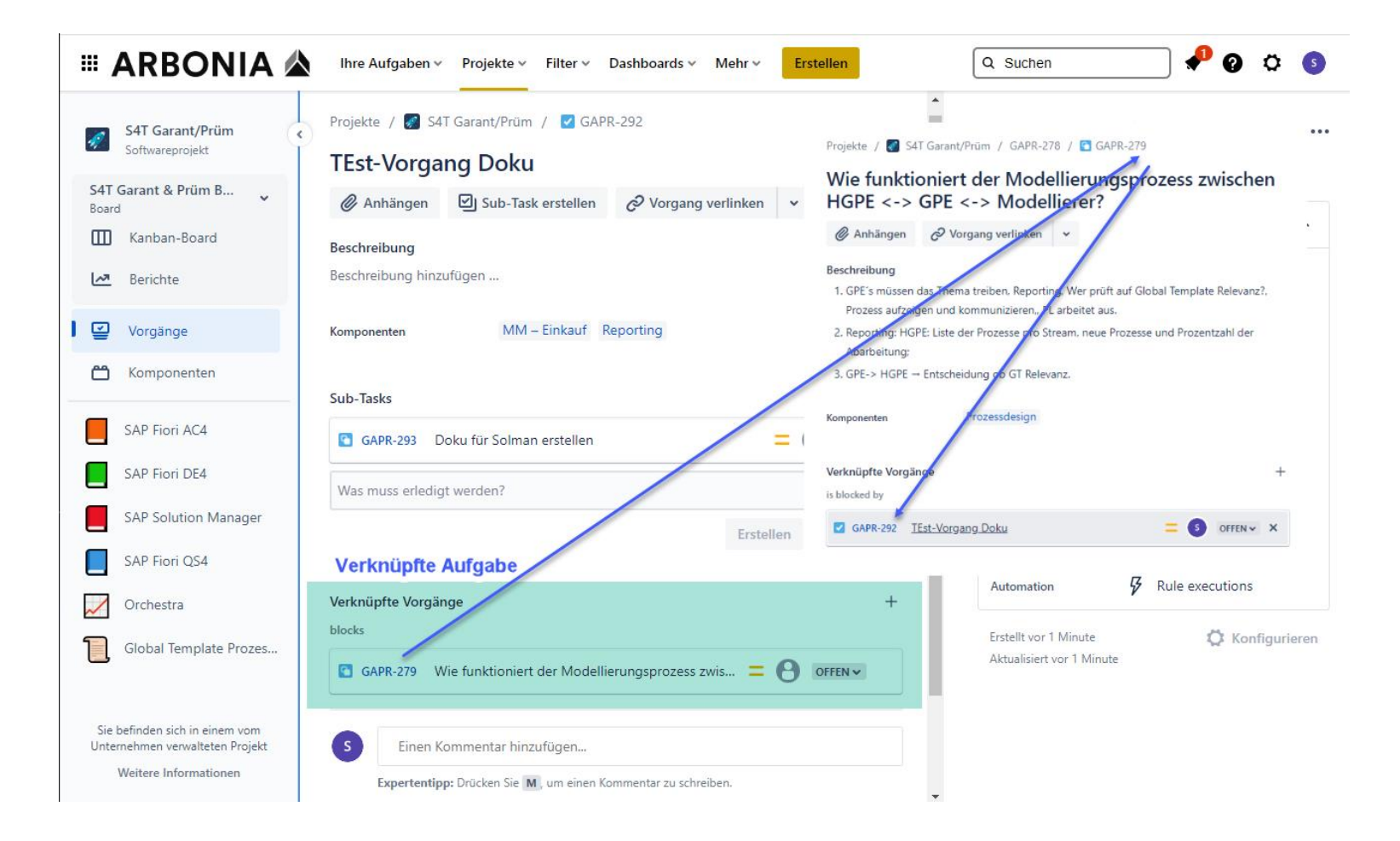

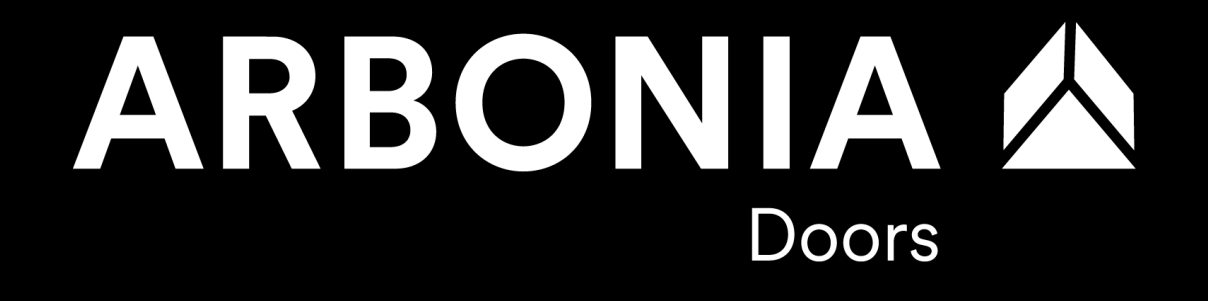

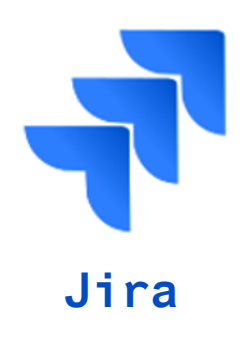

3.4 Erstellen von Meetingprotokollen

34

## 3. Schulungsunterlagen JIRA

## 3.4 Erstellen von Meetingprotokollen

- Klick den Button "Erstellen", um einen Vorgang zu erfassen
- Vorgangstyp: Notes = Projektmeeting
- Stream auswählen (mehrere Streams für integrative Besprechungen auswählbar)
- Fälligkeitsdatum bestimmen
- Im Feld "Zusammenfassung" wird der Titel der Besprechung bestimmt
- Das Feld Beschreibung dient für eine ausführliche Beschreibung der Besprechung

| ■ AF | RBONIA 🖄              | Ihre Aufgaben v       | Projekte v    | Filter 🗸  | Dashboards 🗸           | Personen 🗸 | Apps ~       | Erstellen |
|------|-----------------------|-----------------------|---------------|-----------|------------------------|------------|--------------|-----------|
|      |                       |                       |               |           |                        |            |              |           |
|      | Vorgang erstellen     |                       |               |           |                        | Vorgänge i | mportieren   |           |
|      | Projekt*              |                       |               |           |                        |            |              | A         |
|      | 🚀 S4T Garant/Prüm (GA | APR)                  | ~             |           |                        |            |              |           |
|      | Vorgangstyp *         |                       |               |           |                        |            |              |           |
|      | Notes                 |                       | ~             |           |                        |            |              |           |
|      |                       |                       |               |           |                        |            |              | - 1       |
|      | Stream *              |                       |               |           |                        |            |              |           |
|      |                       |                       | ~             |           |                        |            |              |           |
|      | Fälligkeitsdatum *    |                       |               |           |                        |            |              | - 1       |
|      | Datum auswählen       |                       | <b></b>       |           |                        |            |              |           |
| a    | Zusammenfassung *     |                       |               |           |                        |            |              | _         |
| 9    |                       |                       |               |           |                        |            |              |           |
|      | Beschreibung          |                       |               |           |                        |            |              | _         |
|      | Normaler Text 🖌       | в і …                 | <u>A</u> ~ :: | = 1=      | e 🖪 🔍                  | ☺ ⊞ <>     | <b>0</b> + ~ |           |
|      | Words not enough? T   | ype : to add emoji. ( | 9             |           |                        |            |              |           |
|      | Anhang                |                       |               |           |                        |            |              |           |
|      |                       | or Dateien zu         | ım Anhängen   | ablegen o | der <b>durchsucher</b> | 1          |              |           |
|      | Zugewiesene Person    |                       |               |           |                        |            |              |           |
|      | Automatisch           |                       |               |           |                        |            |              |           |
|      | Weiteren Vorgang erst | ellen                 |               |           |                        | Abbree     | chen Ers     | tellen    |

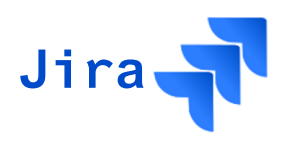

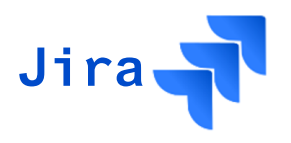

3.4 Erstellen von Meetingprotokollen

- Die resultierenden Aufgaben während des Projektmeetings können über den ٠ Button "Sub-Task erstellen" erfasst werden
- Für die Erstellung des Sub-Tasks ist der dazugehörige Stream, der Titel und • das Fälligkeitsdatum notwendig

|                                                                                            |             |                                                                               | Si           | ub-Task erstellen                      |                  | Vorgänge importieren •             |
|--------------------------------------------------------------------------------------------|-------------|-------------------------------------------------------------------------------|--------------|----------------------------------------|------------------|------------------------------------|
|                                                                                            |             |                                                                               | Pro          | ojekt*                                 |                  |                                    |
|                                                                                            |             | GAPR-43                                                                       | l            | 🐔 S4T Garant/Prüm (GAPR)               | ~                |                                    |
| rojekte / S4T Garant/Prüm / GP: Projektmanagem                                             | ent         | S4T - Programmthemen Garant/Prium                                             | Vo           | rgangstyp *                            | ~                |                                    |
| Kanban-Board                                                                               |             |                                                                               |              | Jubrisk                                |                  |                                    |
|                                                                                            |             |                                                                               | Str          | ream *                                 |                  |                                    |
| Dieses Board durchsuch Q                                                                   | +3          | Beschreibung                                                                  |              |                                        | ~                |                                    |
|                                                                                            | IN ADDEIT 5 | Beschreibung hinzutugen                                                       | Fäl          | lligkeitsdatum *                       | _                |                                    |
|                                                                                            | IN ARBEIT 5 |                                                                               | E            | Datum auswählen                        | <b></b>          |                                    |
| <ul> <li>Patrick Langenegger 14 Vorgänge</li> <li>Strategie) regelmässig prüfen</li> </ul> |             | Sub-Tasks                                                                     | Zu           | isammenfassung *                       |                  |                                    |
| 31.05.2022                                                                                 |             | GADR.45 Groh-Planung der Workshops (Themenhereiche Anzahl WS und Teilnehmer)  | · - <b>4</b> | est                                    |                  |                                    |
| ✓ = •••• GAPR-25                                                                           |             |                                                                               | Be           | Schreibung                             | Δ.,              |                                    |
| Stellvertretungen für Projektrollen definieren                                             |             | GAPR-46 aktualisierte Kostenabschätzung bis Ende Fit/Gap                      | =            |                                        | <u>.</u>         |                                    |
| (nicht nur lokale PL)                                                                      |             | GAPR-47 Feinplanung Workshops (aktualisierte Workshop-Planung) mit Thomas und | = 🌒          | Pro tip: Type / to add tables, images, | code blocks, and | d more.                            |
| 29.04.2022                                                                                 |             | GAPR-49 Backlog Vorbereitungsarbeiten erstellen                               | = 📢          |                                        |                  |                                    |
| ✓ = •••• GAPR-26                                                                           |             | GAPR-48 Verfügbarkeiten Berater/Streamleads NTT für Prüm/Garant               | = 🧲 🗛        | hang                                   |                  |                                    |
| Scope & Harmonisierung finalisieren                                                        |             |                                                                               |              | <b>ှာ</b> Dateie                       | en zum Anhänge   | en ablegen oder <b>durchsuchen</b> |
| 29.04.2022                                                                                 |             | Aletudtät                                                                     | Zu           | gewiesene Person                       |                  |                                    |
| 🖸 = •••• GAPR-39 🧕                                                                         |             | Anzeigen: Alle Kommentare Verlauf Arbeitsprotokoll                            | Neues        | Automatisch                            |                  |                                    |
|                                                                                            |             |                                                                               |              | Weiteren Vorgang erstellen             |                  | Abbrechen Ersteller                |
|                                                                                            |             | EH Einen Kommentar hinzufügen                                                 |              |                                        |                  |                                    |

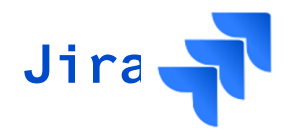

Neuer Issue erstellen und Vorgangstyp = Notes wählen

|                                    | Ihre Aufgaben v Projekte v Filter v Dashboards v Mehr v Erstellen Q Suchen v C Suchen | S |
|------------------------------------|---------------------------------------------------------------------------------------|---|
| S4T Garant/Prüm<br>Softwareprojekt | Vorgang erstellen Vorgänge importieren 📌 💿 1 🙆 😪                                      |   |
| S4T Garant & Prüm B                | Projekt*                                                                              |   |
| Kanban-Board                       | S4T Garant/Prüm (GAPR)                                                                | ^ |
| Merichte                           | Vorgangstyp* 5 S4T_PMO                                                                |   |
| Vorgänge                           | Notes S4T_PMO                                                                         |   |
| vorgange                           | Weitere Informationen                                                                 |   |
| 🛗 Komponenten                      | Keine                                                                                 |   |
| SAP Fiori AC4                      | Status Keine Open 🗸                                                                   |   |
| SAP Fiori DE4                      | Dies ist der ursprüngliche Status des Vorgangs bei der Erstellung.                    |   |
| SAP Solution Manager               | Data Management × O v 57 Rule eventions                                               |   |
| SAP Fiori QS4                      |                                                                                       |   |
| Orchestra                          | MDM: Statusmeeting 29.10.2022 ute                                                     |   |
| Global Template Prozes             | Fälligkeitsdatum*                                                                     |   |
|                                    | Weiteren Vorgang erstellen Abbrechen Erstellen                                        |   |
| Sie befinden sich in einem vom     |                                                                                       |   |
| Unternehmen verwalteten Projekt    |                                                                                       |   |
|                                    |                                                                                       |   |

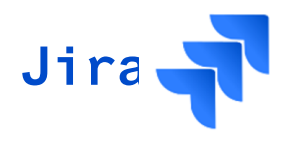

## Teilnehmende ergänzen mit Erwähnungsfunktion @ Agenda darlegen, auch möglich Issues direkt zu verlinken in Agenda

| III ARBONIA 🛦                                                     | Ihre Aufgaben Projekte Filter Dashboards Erstellen Q. Suchen               | 000           |
|-------------------------------------------------------------------|----------------------------------------------------------------------------|---------------|
| Softwareprojekt                                                   | Vorgang erstellen $\checkmark$ 0 1                                         | ს < …         |
| S4T Garant & Prüm B<br>Board<br>M Kanban-Board                    | Zusammenfassung*                                                           | ~             |
| Berichte                                                          | Fälligkeitsdatum*<br>29.10.2022 Ø                                          |               |
| Vorgänge                                                          | Beschreibung<br>Normal text ∨ B I ···· A ∨ III II & & @ © B <> 0 + ∨ Keine |               |
| SAP Fiori AC4                                                     | Teilnehmende: @Claudio Mettler 28. Okt. 2022                               |               |
| SAP Fiori DE4                                                     | Agena:<br>• Besprechung <u>Statusreport</u> — Medium<br>• Offene Themen    |               |
| SAP Fiori QS4                                                     | GAPR-293: Doku für Solman erstellen OFFEN                                  | Konfigurieren |
| Global Template Prozes                                            |                                                                            |               |
| Sie befinden sich in einem vom<br>Unternehmen verwalteten Projekt | Weiteren Vorgang erstellen     Abbrechen     Erstellen                     |               |
| Weitere Informationen                                             |                                                                            |               |

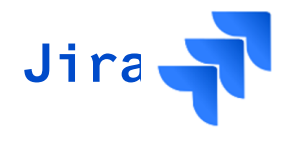

Entweder Aufgaben direkt verlinken oder auch möglich Subtask zu erstellen...

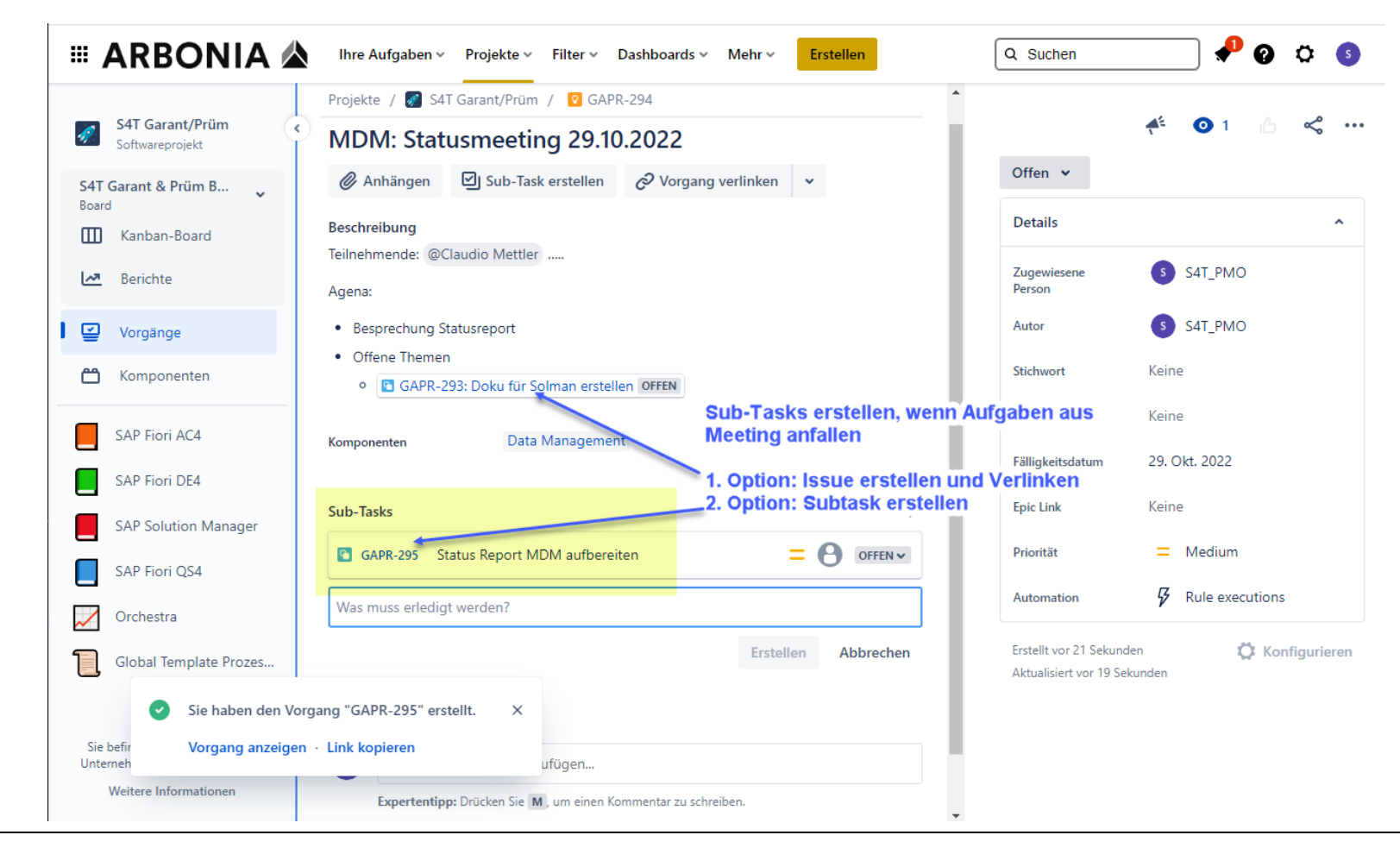

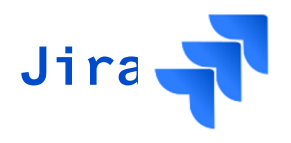

### Beispiel eines Meetingsprotokolls

| Projekte / 🜠 S4T Garant/Prüm / 🖸 GAPR-289                                                                                                    |                                          | <b>4</b> <sup>E</sup>      |
|----------------------------------------------------------------------------------------------------|------------------------------------------|----------------------------|
| E2E Workshop Pro Stream für alle Startprozesse - P2P (PP/PPDS) 27.10.2022                                                                                                    | Geschlossen 🗸                            | ✓ Fertig                   |
| Anhängen Sub-Task erstellen                                                                                                    | Details                                  |                            |
| Beschreibung<br>Teilnehmer: @Armin Bischofberger @Jan Claussen @Olaf Büchler @Marco Voigt @Mario Hager @Marcel Juchems @Harald Valentin @Brigitte<br>Dohmen @Jörg Korz @Bert Albrecht | Zugewiesene Person                       | My Khuong<br>Mir zuweisen  |
| •Vorstellung Stufenmodell Produktion ( 15 Min )                                                                                                    | Autor                                    | My Khuong                  |
| •Break-Out Garant/ Prüm für Prototyp Definition ( 1 h )                                                                                                    | Stichwort                                | Dokumentation Production   |
| •Vorstellung Prototyp Garant ( 30 Min )                                                                                                    | Start date                               | 27. Okt. 2022              |
| -Vorstellung Prototyp Prüm ( 30 Min )<br>-Zeitplan ( Meilensteine) für Prototypen ( 15 Min )                                                                                          | Fälligkeitsdatum                         | 27. Okt. 2022              |
| • Was fehlt noch für Prototypen? Wer besorgt die fehlenden Daten?                                                                                                    | Epic Link                                | Keine                      |
| Mittagspause 12 Uhr – 13 Uhr                                                                                                    | Priorität                                | Medium                     |
| • Vorbereitung neue Anforderungen: Definition ( 45 Min )                                                                                                    | Automation                               | ${\cal F}$ Rule executions |
| •Weiteres Vorgehen für neue Anforderungen in Signavio ( Claudio Mettler ) / SolMan ( Requirements Management ) ( 15 Min ). Wer macht was?                                             | Erstellt gestern<br>Aktualisiert gestern |                            |
| Komponenten P2P - Produktion                                                                                                    | Faladiat anatara                         |                            |

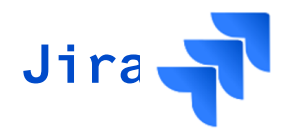

### Zweites Beispiel Meetingprotokoll...

| 🏽 ARBONIA 🏠                       | Ihre Aufgaben × Projekte × Filter × Dashboards × Personen × Apps × Erstellen                                           | Q Suchen                                            | 🌳 🛛 🗢 🍥                                                            |  |  |  |
|-----------------------------------|----------------------------------------------------------------------------------------------------|-----------------------------------------------------|--------------------------------------------------------------------|--|--|--|
| Filter                            |                                                                                                    |                                                     | Ihr Profil und Ihre Einstellunger<br>49 von 162 A Zurück zur Suche |  |  |  |
| Vorgänge suchen                   | Streamleadalignment 24.08.2022                                                                                         | Geschlossen 🗸                                       | ✓ Fertig                                                           |  |  |  |
| MARKIERT                          | 🖉 Anhängen 🗹 Sub-Task erstellen 🔗 Vorgang verlinken 👻                                                                  | Details                                             | ^                                                                  |  |  |  |
| Von mir erstellt - nicht erledigt | Stream Projectmanagement                                                                                               | Zugewiesene Person                                  | Marco Emmenegger                                                   |  |  |  |
| SONSTIGES                         | Beschreibung                                                                                                    |                                                     | Mir zuweisen                                                       |  |  |  |
| Meine offenen Vorgänge            | Participants: @Gregor Wissmann                                                                                         | Autor                                               | Marco Emmenegger                                                   |  |  |  |
| Von mir erstellt                  | @Krzysztof Kaleja @Krzysztof Jaworski @Patrick Langenegger @Martin Kindle @Roman                                       | Stichwort                                           | Streamleadalignment                                                |  |  |  |
| Alle Vorgänge                     | Schweingruber @Martin Gerber @Marco Emmenegger @Reto Gubelin @Julian<br>Scholler @Armin Bischofberger @Claudio Mettler | Start date                                          | Keine                                                              |  |  |  |
| Offene Vorgänge                   | Hypercare Preparation/Information                                                                                      | Fälligkeitsdatum                                    | 30. März 2022                                                      |  |  |  |
| Erledigte Vorgänge                | A) Meeting Structure                                                                                                   | Priorität                                           | = Medium                                                           |  |  |  |
| Vor kurzem angezeigt              | Jira Dashboard     http://achonia.atlassian.pet/iira/dashboards/10013                                                  | Automation                                          | Rule executions                                                    |  |  |  |
| Vor kurzem erstellt               | Status Critical Issues / High & Highest)                                                                               |                                                     |                                                                    |  |  |  |
| Kürzlich erledigt                 | Information about Daily Data / Process Management                                                                      | Menr Felder Epic Lin                                | × •                                                                |  |  |  |
| Kürzlich aktualisiert             | => Every Stream defines checkpoints regarding created data<br>=> Data Quality<br>Example:                              | Erstellt 24. August 2022<br>Aktualisiert 24. August | um 12:57 💭 Konfigurieren<br>2022 um 16:42                          |  |  |  |
| Alle Filter anzeigen              | Daily Check whether COGI is empty<br>whether there are Unprocessed materialmovements<br>Whether IDOC's are open        | Erledigt 24. August 2022 um 16:42                   |                                                                    |  |  |  |
|                                   | Einen Kommentar hinzufügen                                                                                             |                                                     |                                                                    |  |  |  |
|                                   | Expertentipp: Drücken Sie M, um einen Kommentar zu schreiben.                                                          |                                                     |                                                                    |  |  |  |

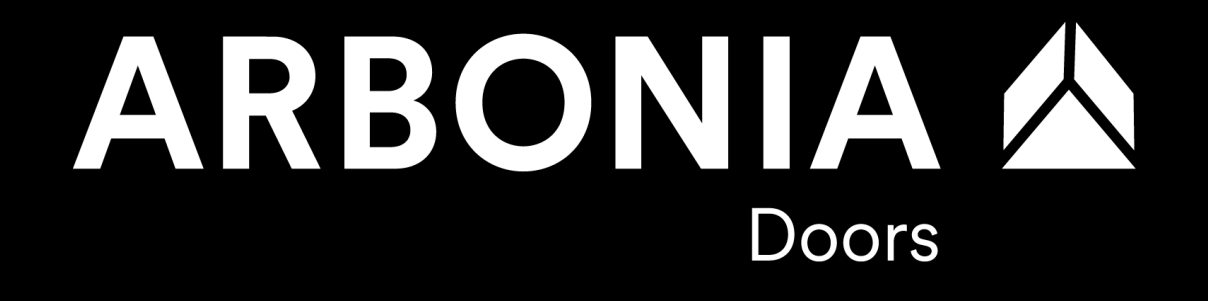

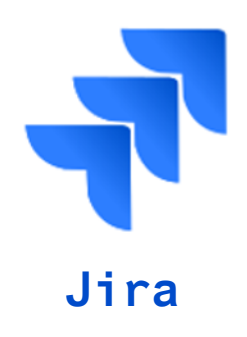

3.5 Filtern und Suchen von Aufgaben

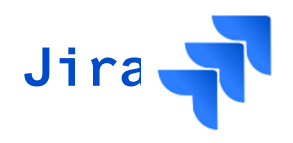

3.5 Filtern und Suchen von Aufgaben

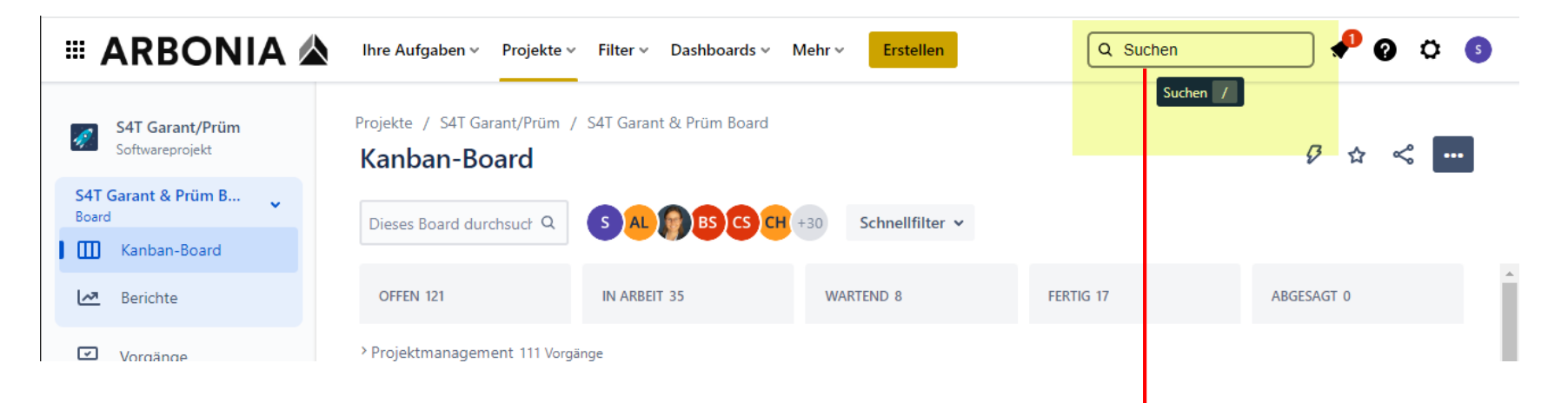

## Volltext-Suche nutzen, um Aufgaben zu finden

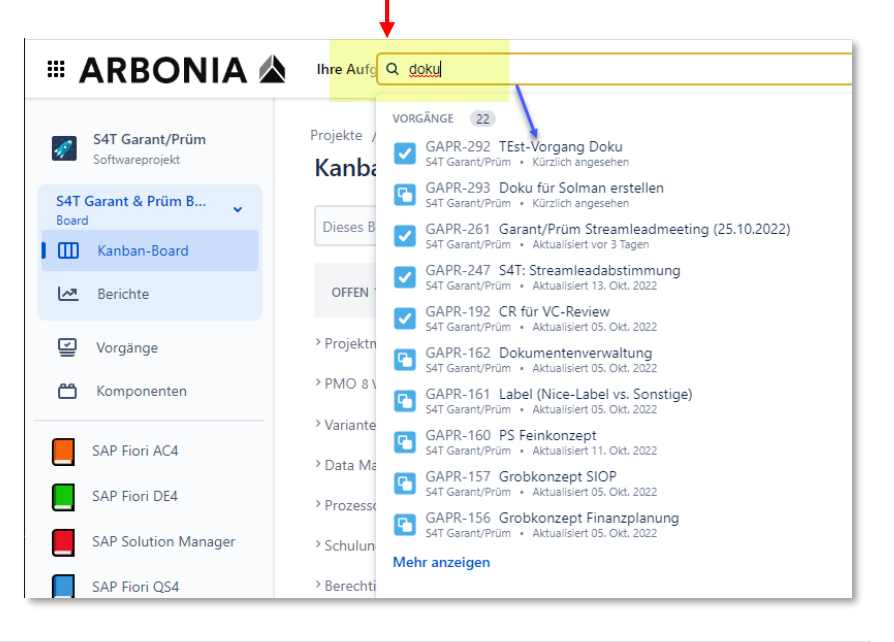

## **3. Schulungsunterlagen JIRA 3.5 Filtern und Suchen von Aufgaben**

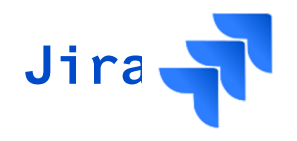

Suchen auch in Kanban-Board möglich

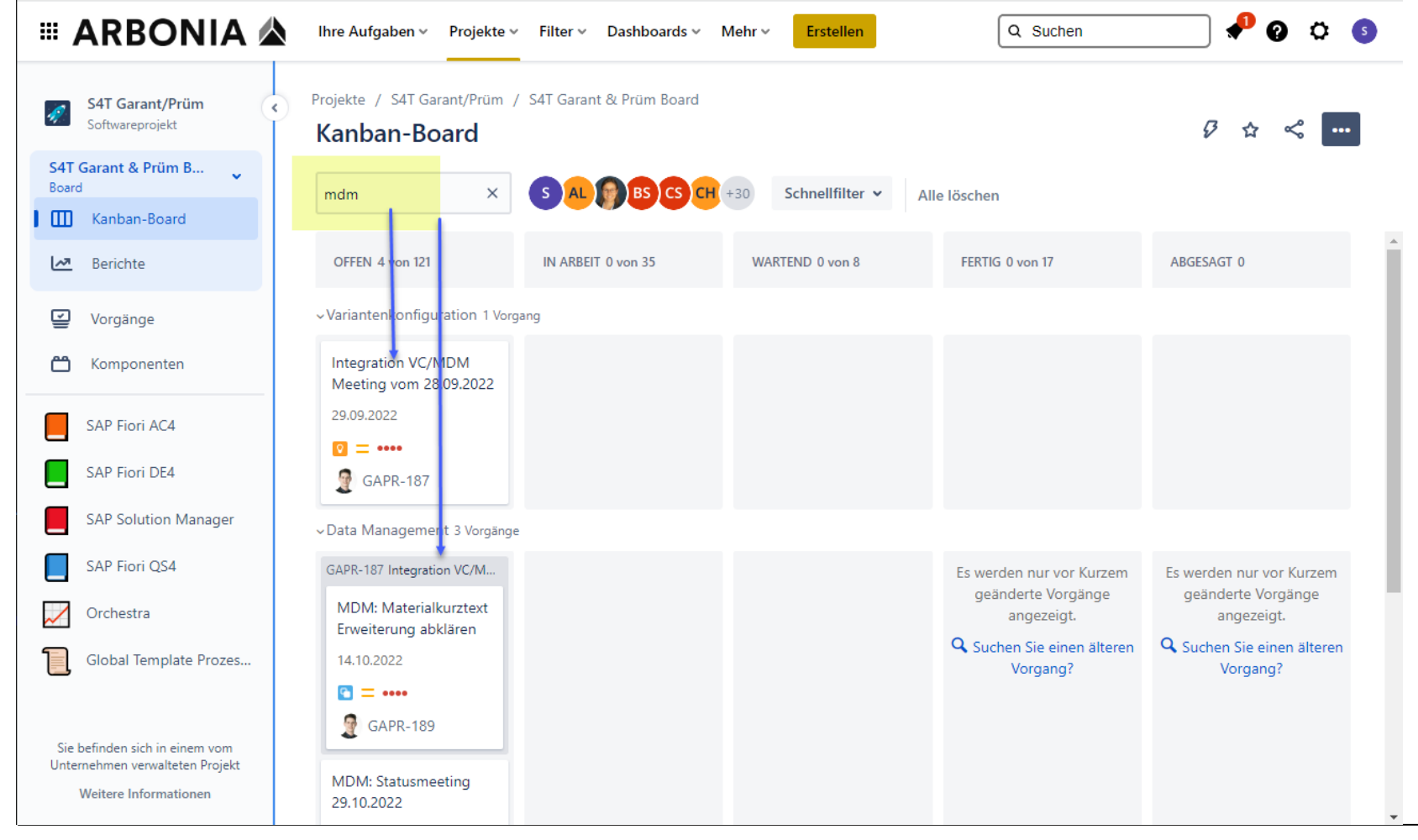

ARBONIA 🄌 | S4T – Projektmanagementtools | 2022

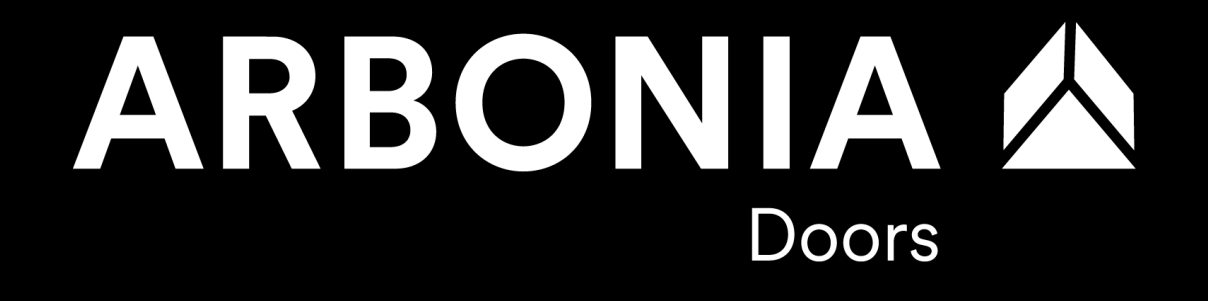

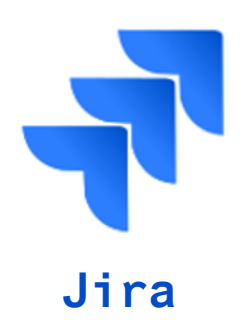

3.6 Updaten von Aufgaben

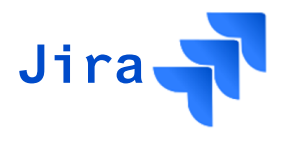

3.6 Update von Tasks und Notes

- In der Übersicht "Vorgänge" sind alle erstellten Aufgaben und Notes des Projekts ersichtlich
- In dieser Übersicht können die Aufgaben sowie Notes gefiltert werden, um diese zu aktualisieren
- Wichtig: Regelmässiges Update der Aufgaben und Notes (Fälligkeitsdatum und Status)
- Aufgaben und Notes mit dem Status "in Arbeit" sind zu kommentieren

|           | ARBONIA 🖄                                     | DNIA 🖄 Ihre Aufgaben - Projekte - Filter - Dashboards - Personen - Apps - Erstellen |                                 |                                                                                                    |                      |                      |          |            |                       | Q Suchen      |                | ] 🧚 🧿           | Ö 💷    |
|-----------|-----------------------------------------------|-------------------------------------------------------------------------------------|---------------------------------|----------------------------------------------------------------------------------------------------|----------------------|----------------------|----------|------------|-----------------------|---------------|----------------|-----------------|--------|
| Ņ         | S4T Garant/Prüm<br>Softwareprojekt            | Projekto<br>Vorg                                                                    | e / S4T Garant/<br><b>Jänge</b> | Prüm                                                                                                    |                      | Teilen 🗸 Vorgän      | ige expo | ortieren 🗸 | Zur erweiterten Suche | wechseln      | ISTENANSICHT ≔ | DETAILANSICHT E | D •••• |
| GP<br>Box | P: Projektmanagement<br>ard<br>D Kanban-Board | Vorgä                                                                               | nge suchen                      | Q Projekt: S4T Garant/Prüm v Typ v Status v Z                                                                | Zugewiesene Person 👻 | Mehr + Filter speich | ern      |            |                       |               |                | STANDAR         | ID JQL |
| <u>لم</u> | Berichte                                      | Тур                                                                                 | Schlüssel                       | Zusammenfassung                                                                                              | Zugewiesene Person   | Autor                | Ρ        | Status     | Lösung                | Erstellt ↓    | Aktualisiert   | Fällig          | *      |
| I 🖳       | Vorgänge                                      |                                                                                     | GAPR-59                         | Material-Ledger für Buchungskreis 8570 und 8580 prüfen und aktivieren                                        | Marlise Rueede       | 👰 Martin Kindle      | =        | OFFEN 🗸    | Nicht erledigt        | 13. Juni 2022 | 13. Juni 2022  | 24. Juni 2022   |        |
| Ċ         | ) Komponenten                                 | ✓                                                                                   | GAPR-58                         | Datenhaltung / Speicherung von Buchführungsdaten im Ausland -<br>Dokumente sicherstellen vor Go Live         | Patrick Langeneg     | Patrick Langeneg     | =        | OFFEN ✓    | Nicht erledigt        | 5. Juni 2022  | 5. Juni 2022   | 30. Nov. 2022   |        |
|           | Global Template Prozesse                      | •                                                                                   | GAPR-57                         | 2 Markenstrategie für gleiche Produkte                                                                       | Uwe Gross            | Julian Scholler      | =        | OFFEN ₩    | Nicht erledigt        | 24. Mai 2022  | 24. Mai 2022   | 30. Juni 2022   |        |
|           | SAP Fiori AC4                                 | •                                                                                   | GAPR-56                         | Umgang mit Updates Materialien im DE4/300 zu klären                                                          | 2 Claudio Mettler    | 2 Claudio Mettler    | =        | OFFEN 🗸    | Nicht erledigt        | 24. Mai 2022  | 24. Mai 2022   | 3. Juni 2022    |        |
|           | SAP Fiori QS4                                 | •                                                                                   | GAPR-55                         | Definition von Arbeitsstrukturen (Weekly Meetings, Dokumentation in<br>oneNote? fixe Workshoptage je Stream? | Claudio Mettler      | 2 Claudio Mettler    | =        | OFFEN ✓    | Nicht erledigt        | 24. Mai 2022  | 24. Mai 2022   | 3. Juni 2022    | 1      |
|           | SAP Fiori DE4                                 |                                                                                     | GAPR-54                         | Offene Aufgaben aus Orchestra bzgl. Projektvorbereitung<br>Prüm/Garant                                       | 2 Claudio Mettler    | Claudio Mettler      | =        | OFFEN V    | Nicht erledigt        | 24. Mai 2022  | 24. Mai 2022   | 3. Juni 2022    |        |
|           | SAP Solution Manager                          |                                                                                     | GAPR-51                         | ·<br>Projektrolle für Schnittstellenintegrator bzwkoordinator klären                                         | Martin Kindle        | Martin Kindle        | =        | OFFEN 🗸    | Nicht erledigt        | 19. Mai 2022  | 19. Mai 2022   | 30. Juni 2022   |        |
| $\sim$    | Orchestra                                     | -                                                                                   | CADD 50                         | an a su an an an an an an an an an an an an an                                                               | 🗥 =                  | 40 m                 | -        |            | kenn nen              | 46.14 10000   | 40.14 10000    | 04 14 10000     |        |